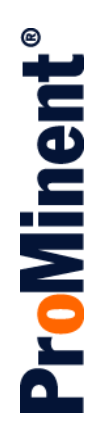

# Browser Manual ProMinent<sup>®</sup> ProMtrac Cooling Tower Water Treatment Controller

ProMtrac\_Browser\_Manual.docx (5/23/13): - pn.

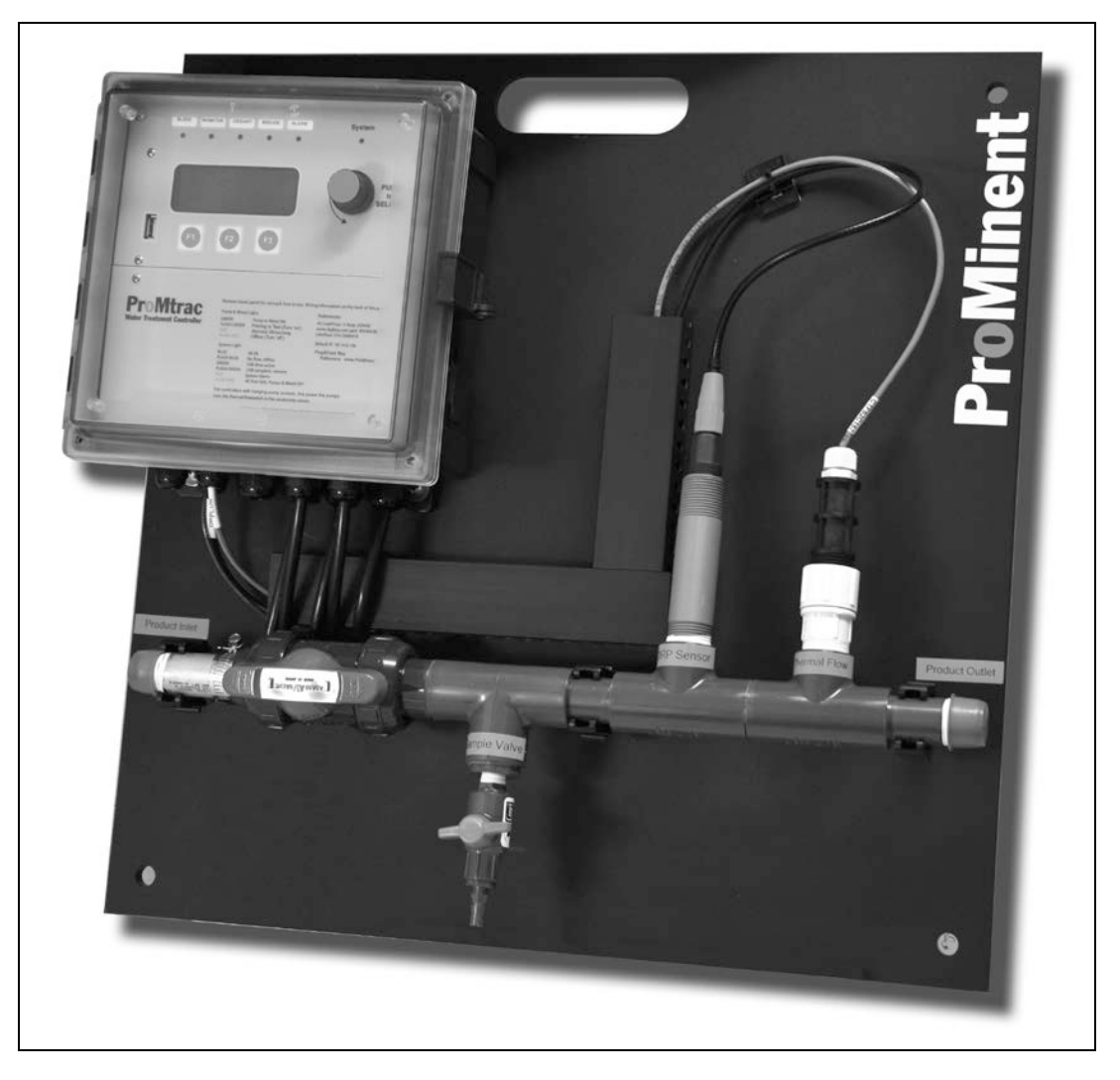

Please completely read through these operating instructions first! Do not discard! The warranty shall be invalidated by damage caused by operating errors!

ProMinent Fluid Controls, Inc. (USA) 136 Industry Drive, Pittsburgh, PA 15275

#### Contents 1 of 2

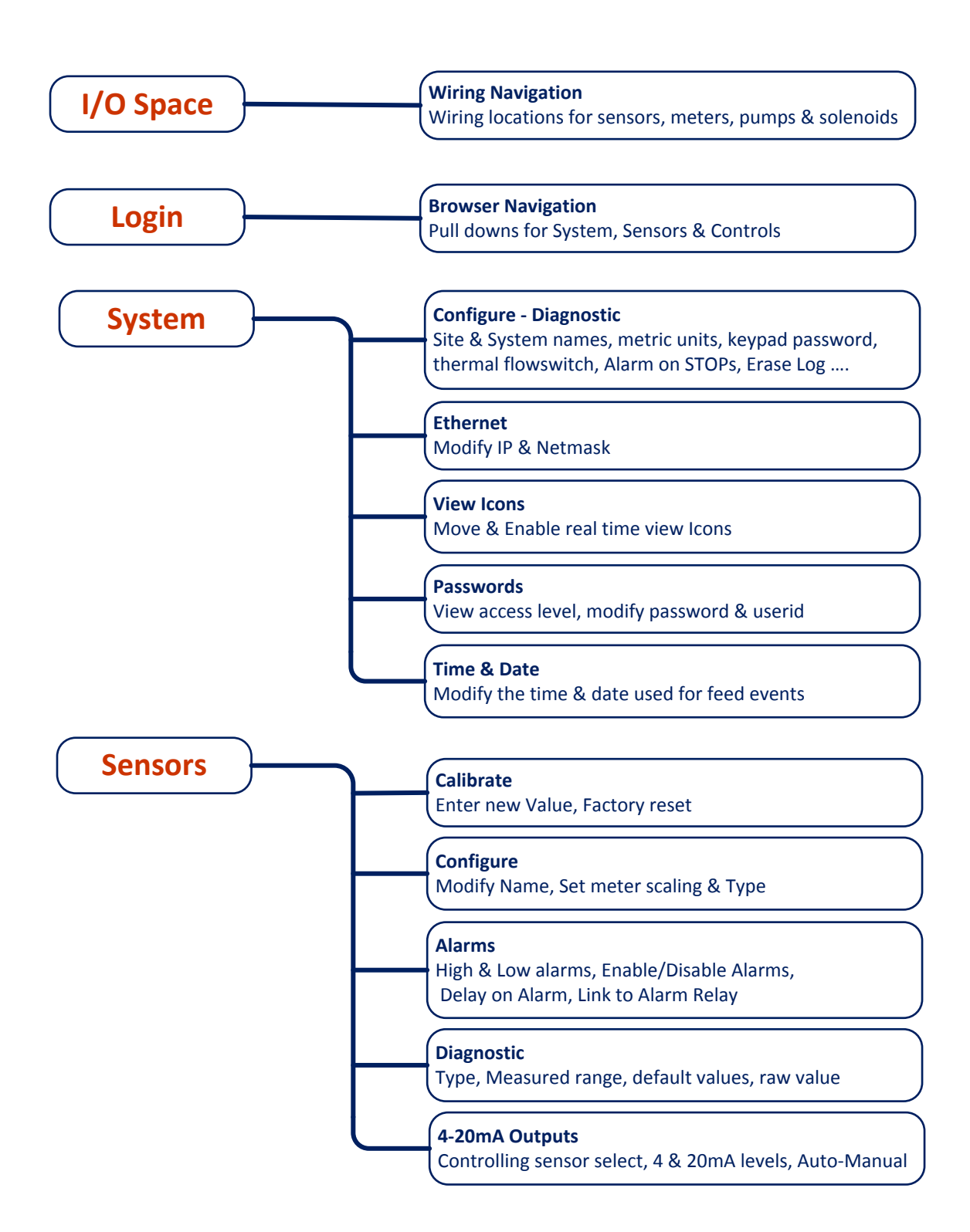

### Contents 2 of 2

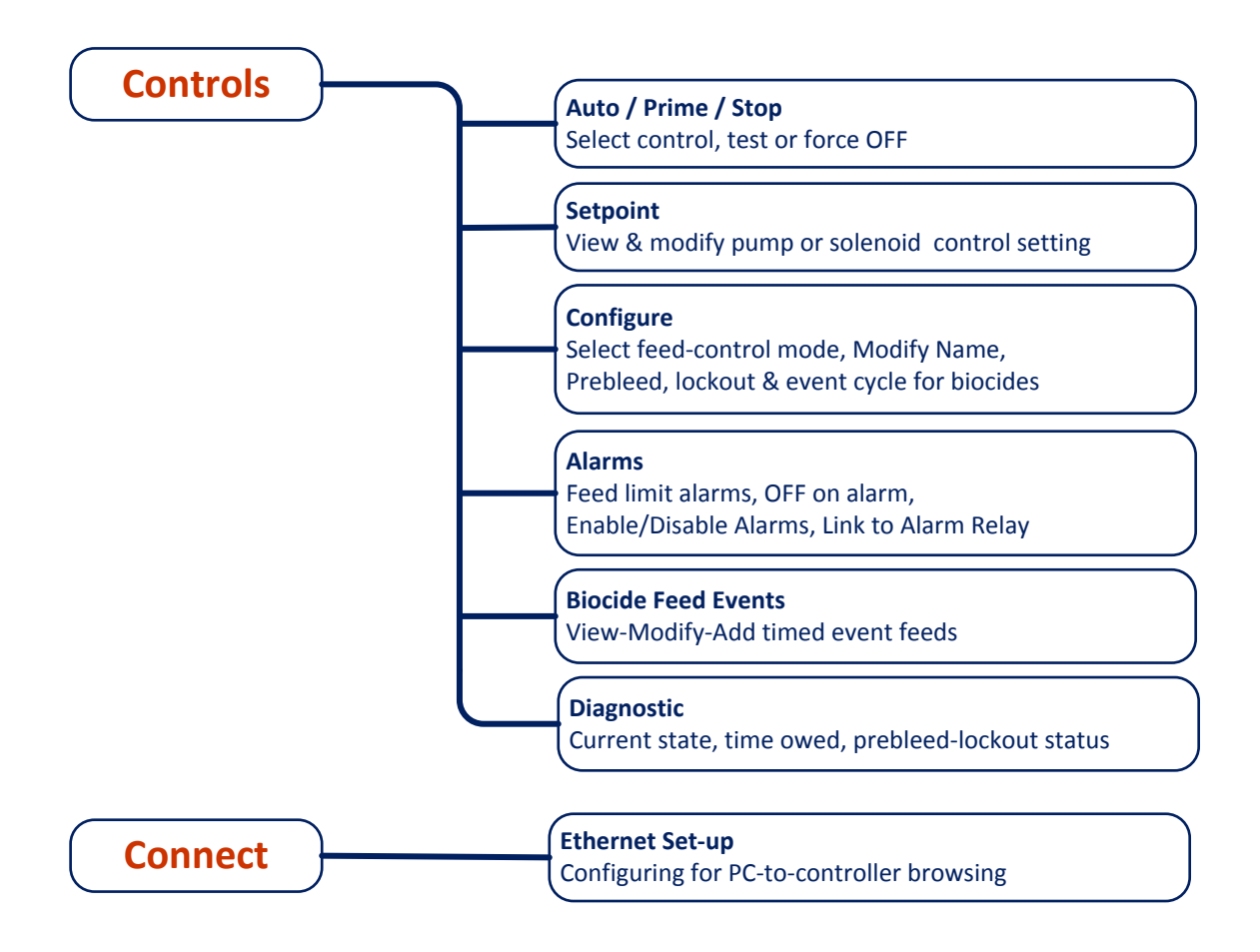

## I/O Space Wiring Navigation

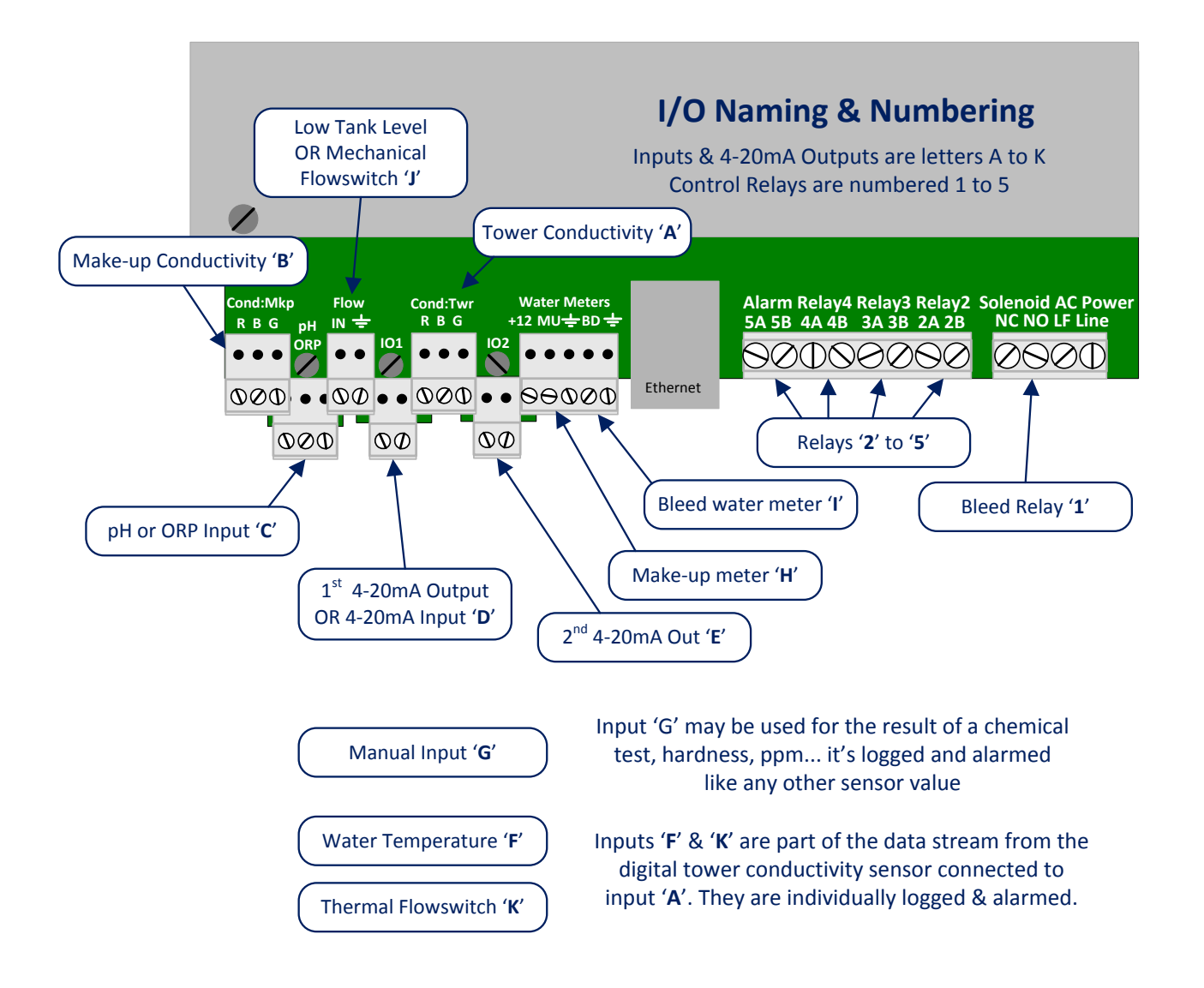

#### Sidebar:

The physical connection points for inputs & outputs are designated by letters (A-K) for inputs & 4-20mA outputs & numbers (1-5) for control relays

Using letters & numbers provides a way to refer to wiring points and I/O locations while allowing users to change the names of these location to fit their site.

For Example: The bromine feed may be user labeled 'Feeder 123' but the wiring location is always Relay No.3 & a '**3**' tags the browser pages & the LCD displays

### Login Browser Navigation 1 of 3

#### On-Site using a Notebook PC to a ProMtrac not on the Site LAN

- A. You'll need an Ethernet patch cable & a crossover adapter available from office supply & electronics stores; Example: Office Depot #942378,.
- B. You'll need to set up a new connection in your notebook or PC. Refer to **Connect** @ end of manual

Open the controller enclosure door, remove the lower access panel and jack into the controller Ethernet jack located @ the bottom center of the controller circuit board.

Start Internet Explorer or Mozilla's Firefox.

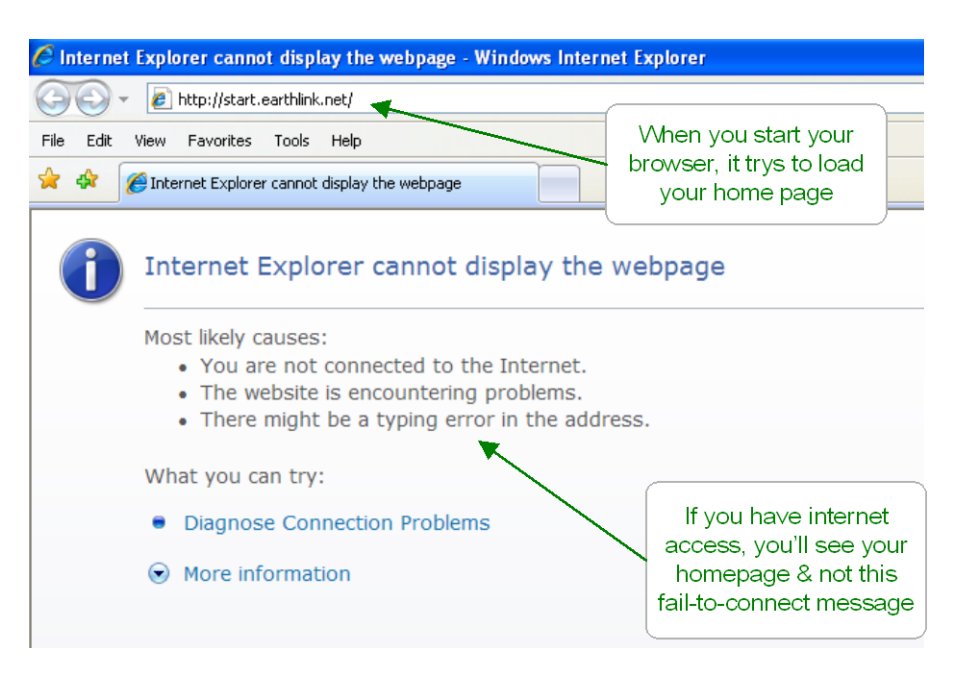

#### Notebook PC & Over the Site LAN

Key the controller IP address into the PC's browser address.

You can find the controller's IP address using the controller keypad (default = **10.10.6.106**). Refer to **Connect** @ end of manual.

| 🖉 Internet Explorer cannot display the webpage - Windows Internet Explorer |                         |  |  |
|----------------------------------------------------------------------------|-------------------------|--|--|
|                                                                            |                         |  |  |
| File Edit View Favorites Tools Help                                        | Put the controller's IP |  |  |
| 🚖 🛠 🏉 Internet Explorer cannot display the webpage                         | address here & ENTER    |  |  |
|                                                                            |                         |  |  |

### Login Browser Navigation 2 of 3

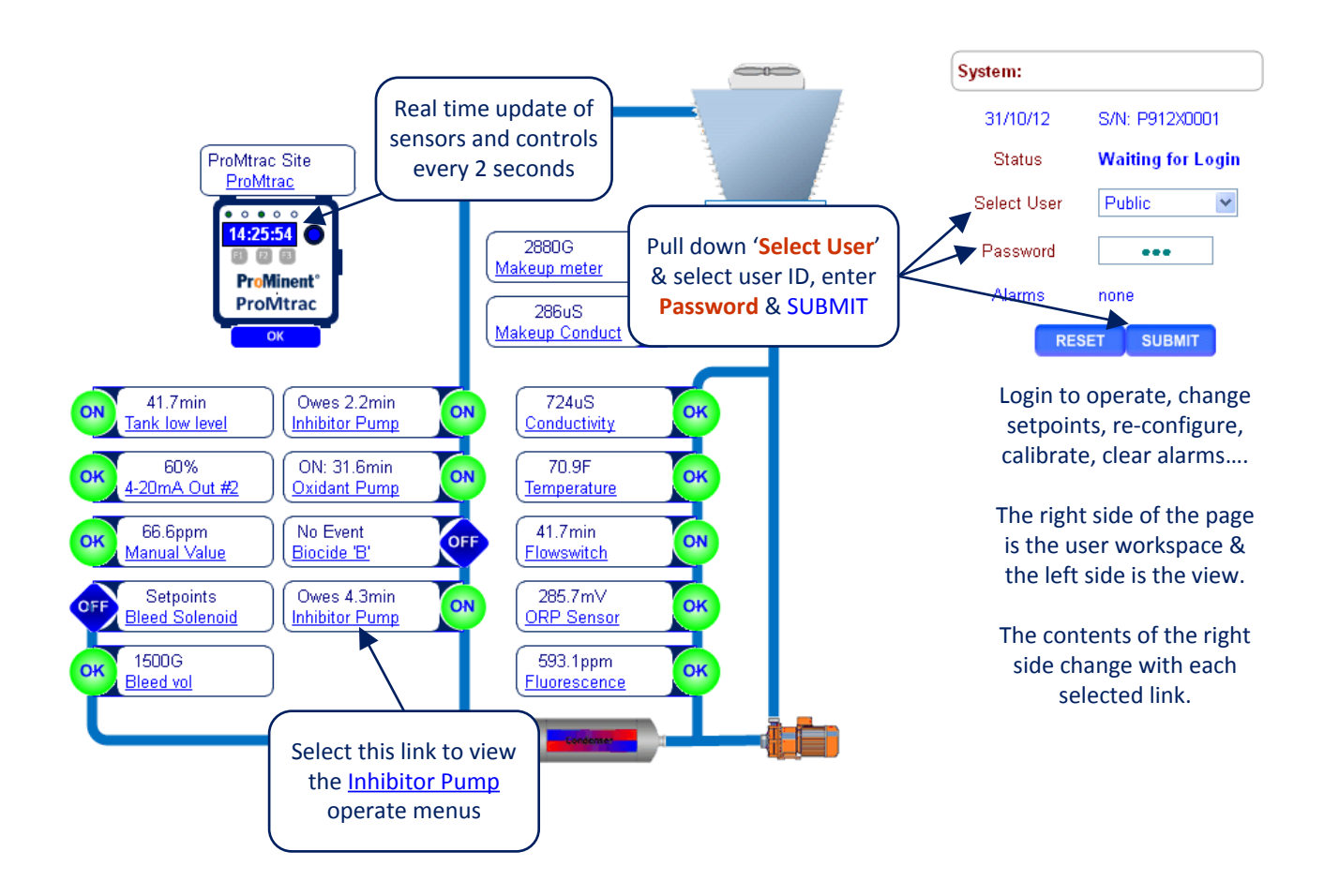

**Note:** Views are optimized for limited resolution displays, notebook & netbook PCs at 1024 x 768 pixels.

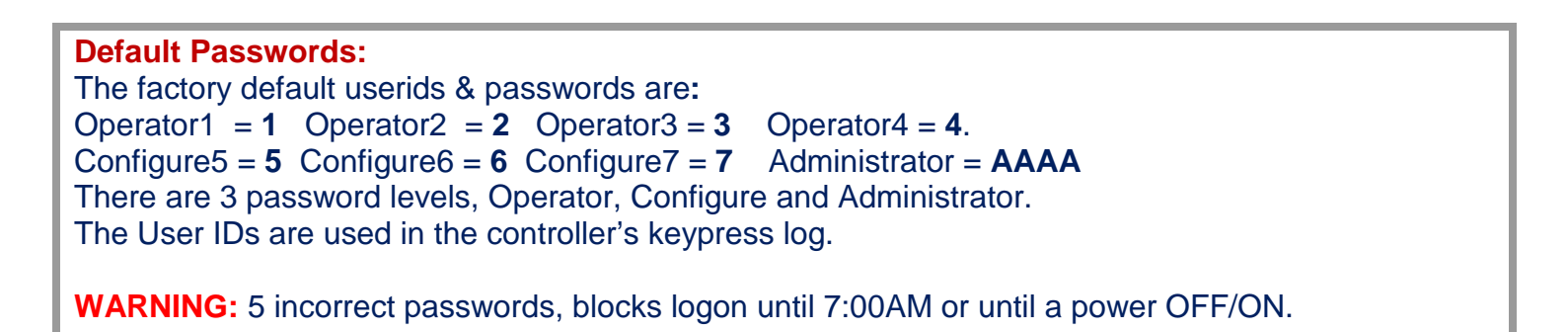

### Login Browser Navigation 2 of 3

The selector at the top, right side of the browser page navigates to both System & I/O pages.

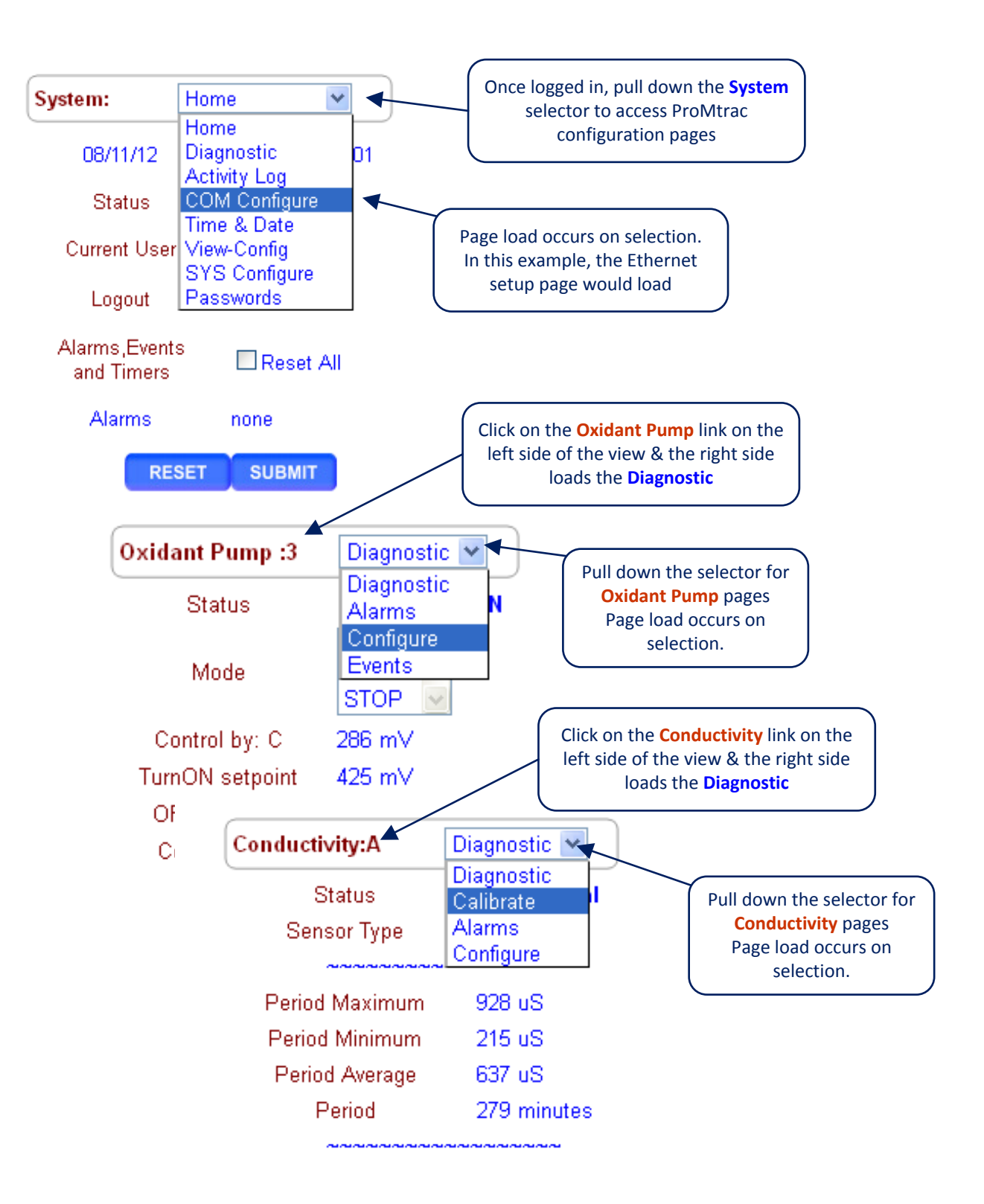

### ProMtrac Browser **System** Configure - Diagnostic

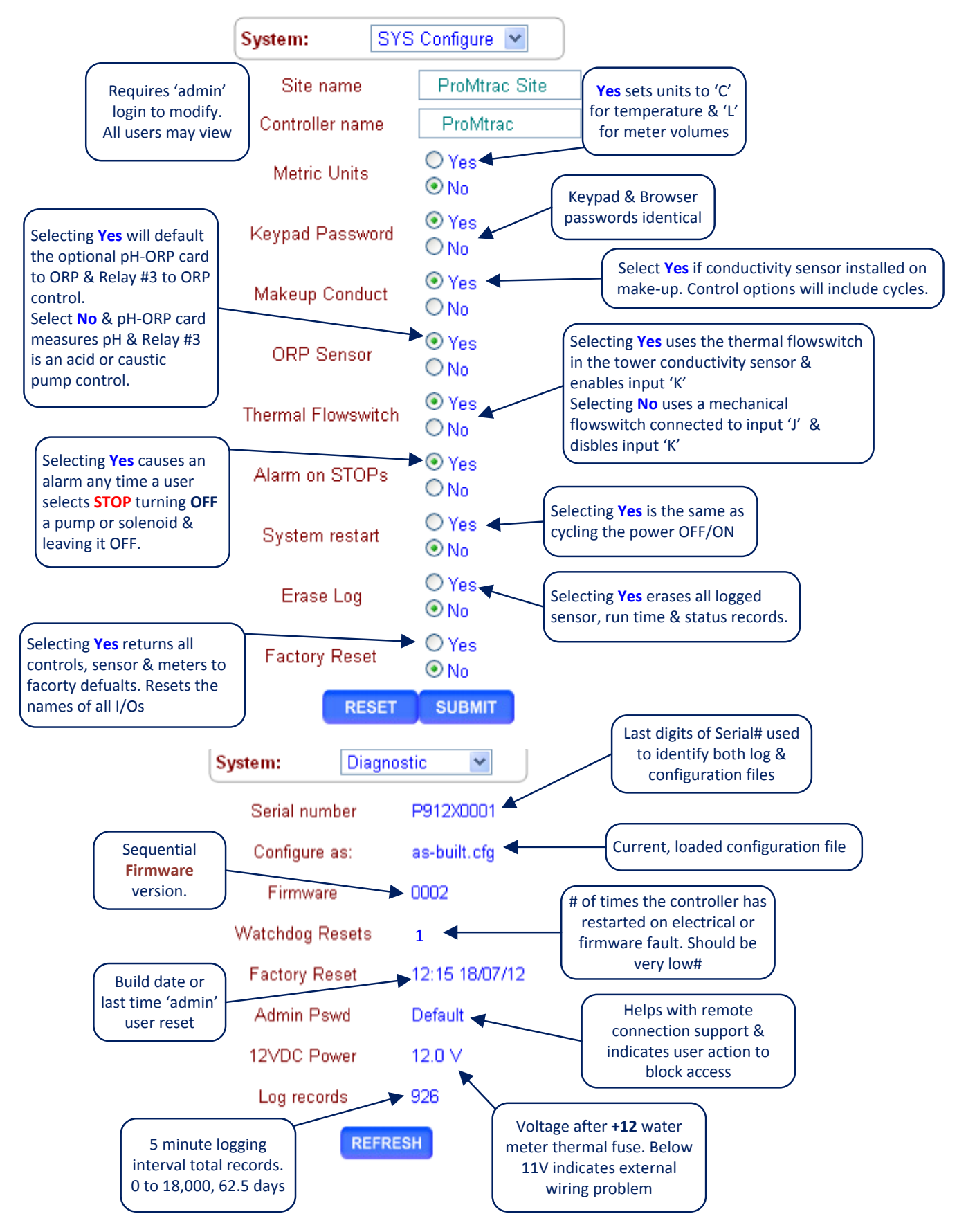

## System Ethernet

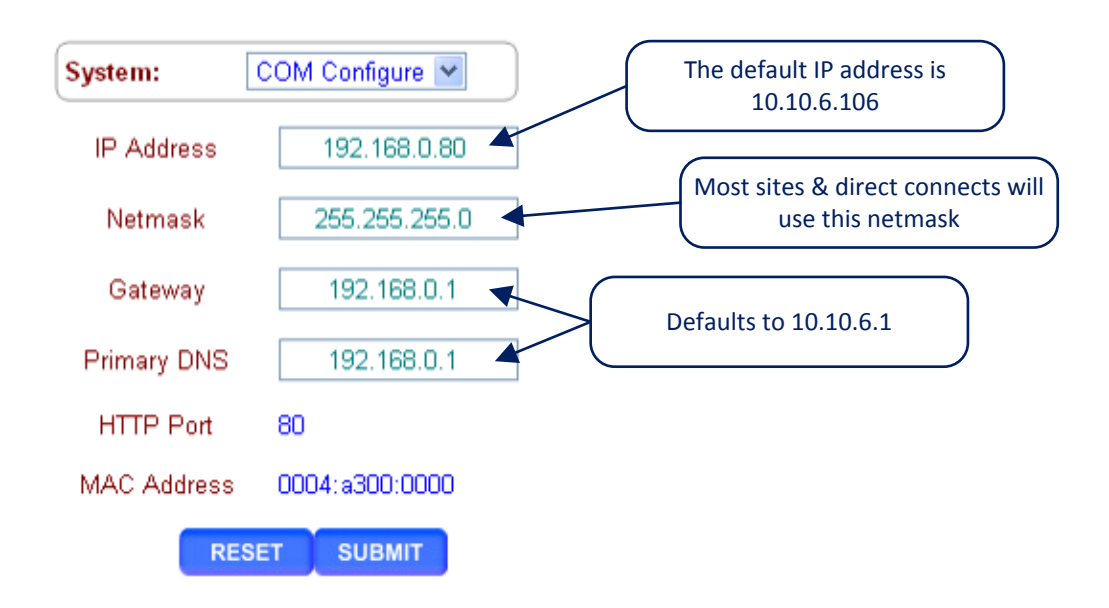

### System View Icons

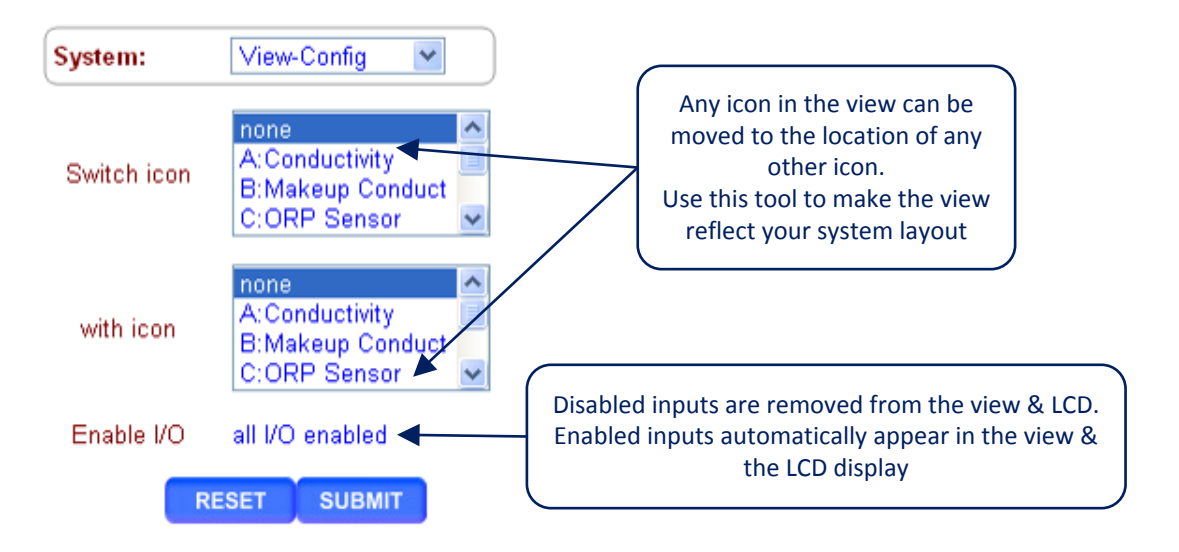

### ProMtrac Browser System Passwords

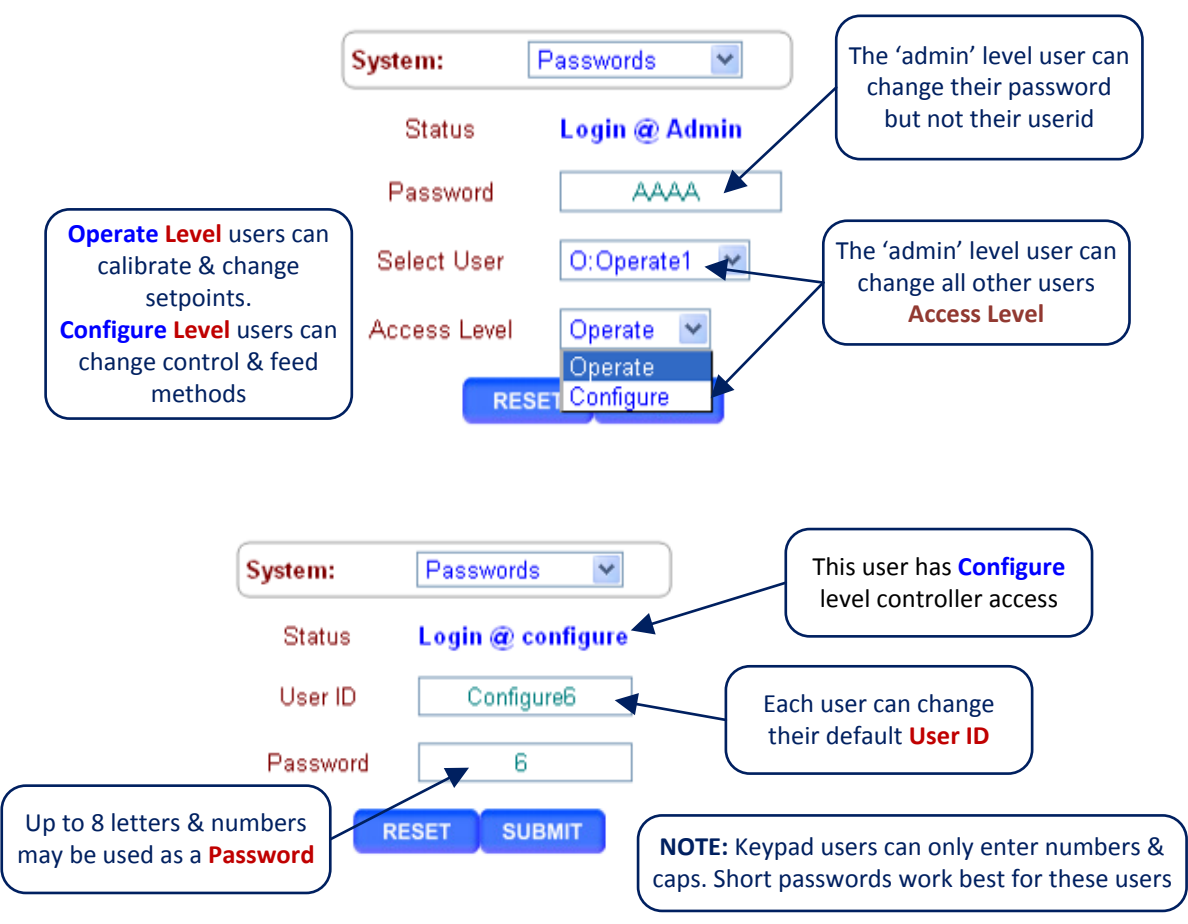

### System Time & Date

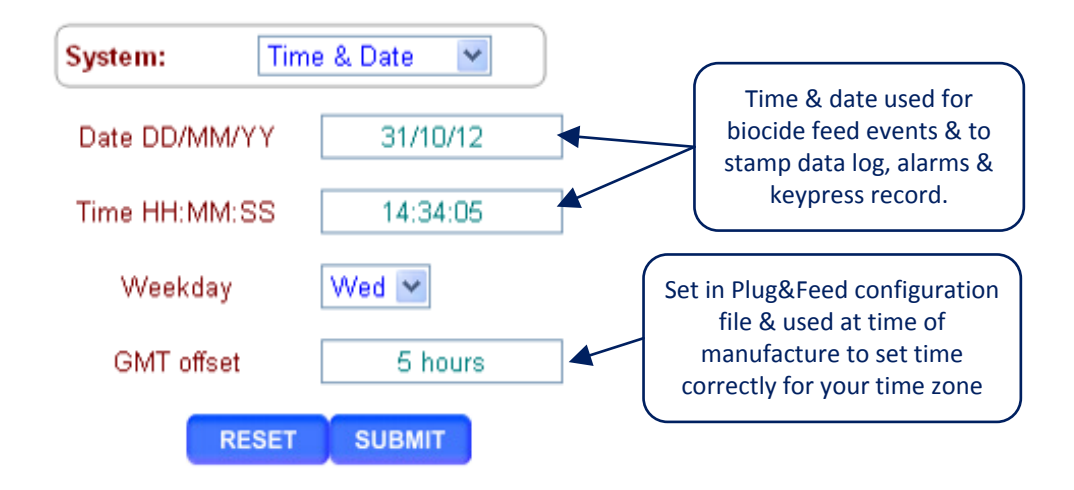

### Sensors Calibrate

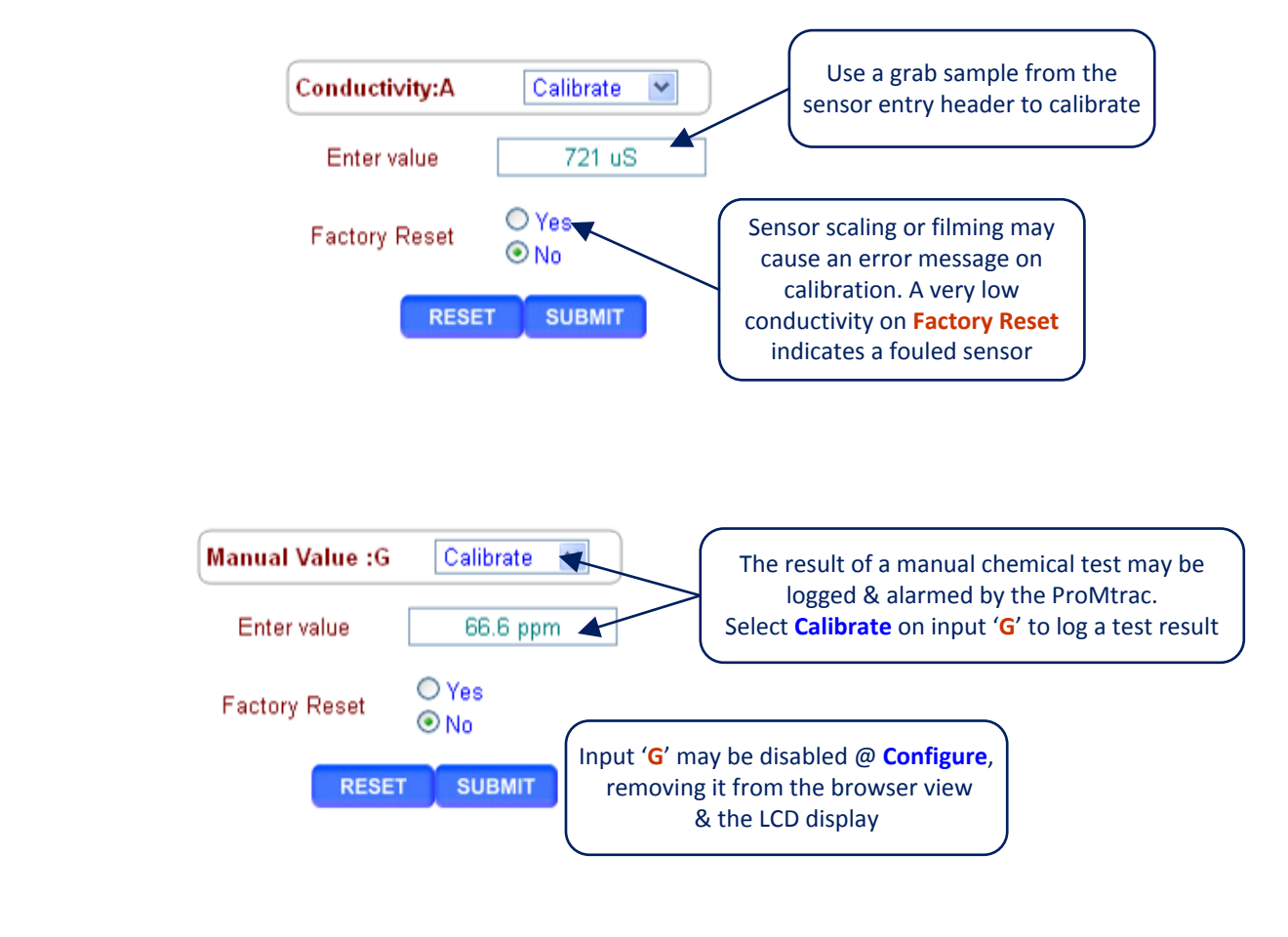

### Sensors Configure 1 of 2

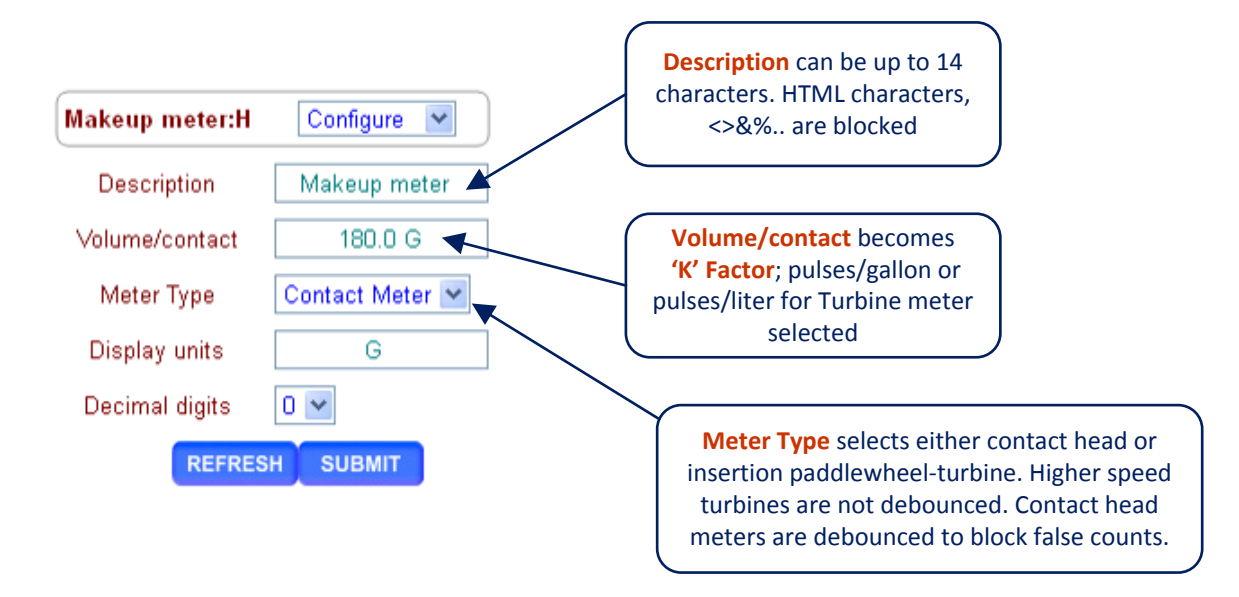

### Sensors Configure 2 of 2

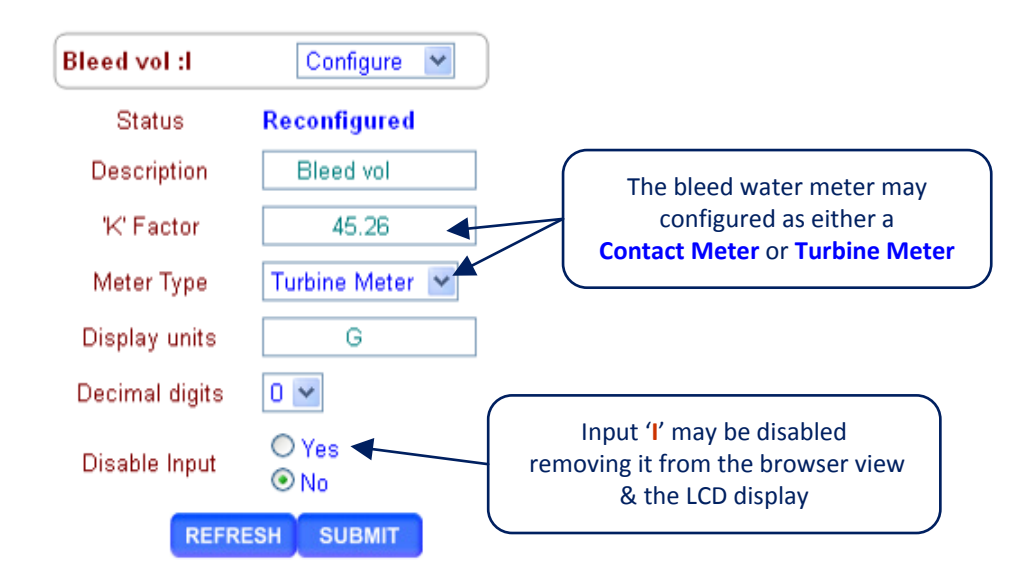

### Sensors Alarms 1 of 2

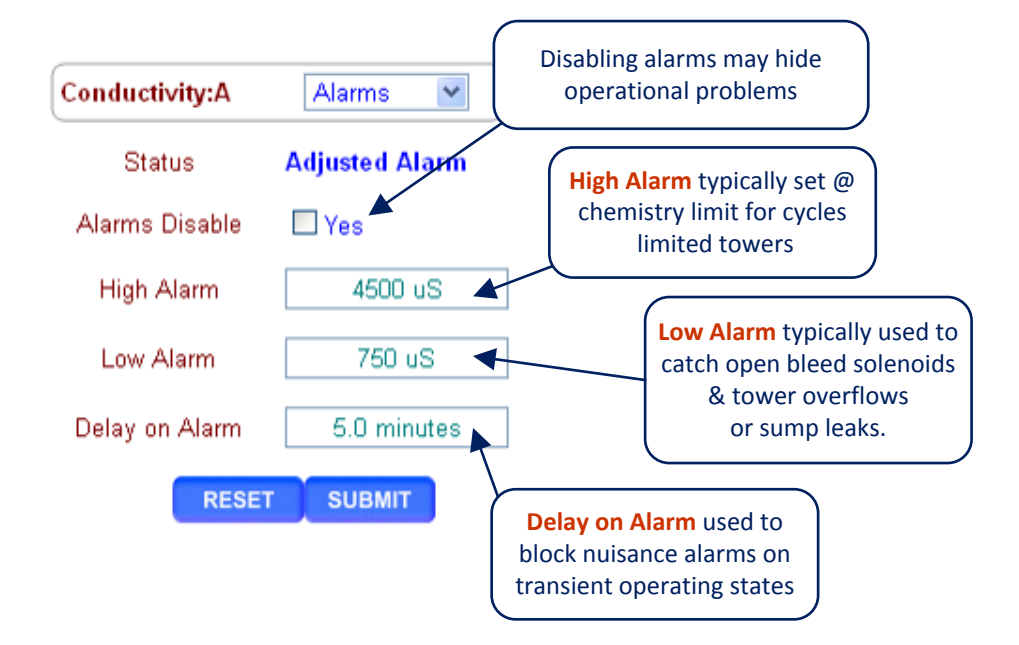

## Sensors Alarms 2 of 2

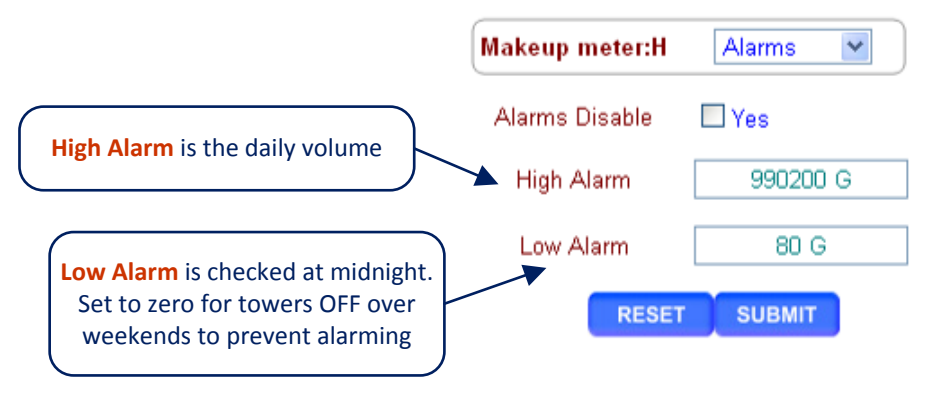

### Sensors Diagnostic 1 of 2

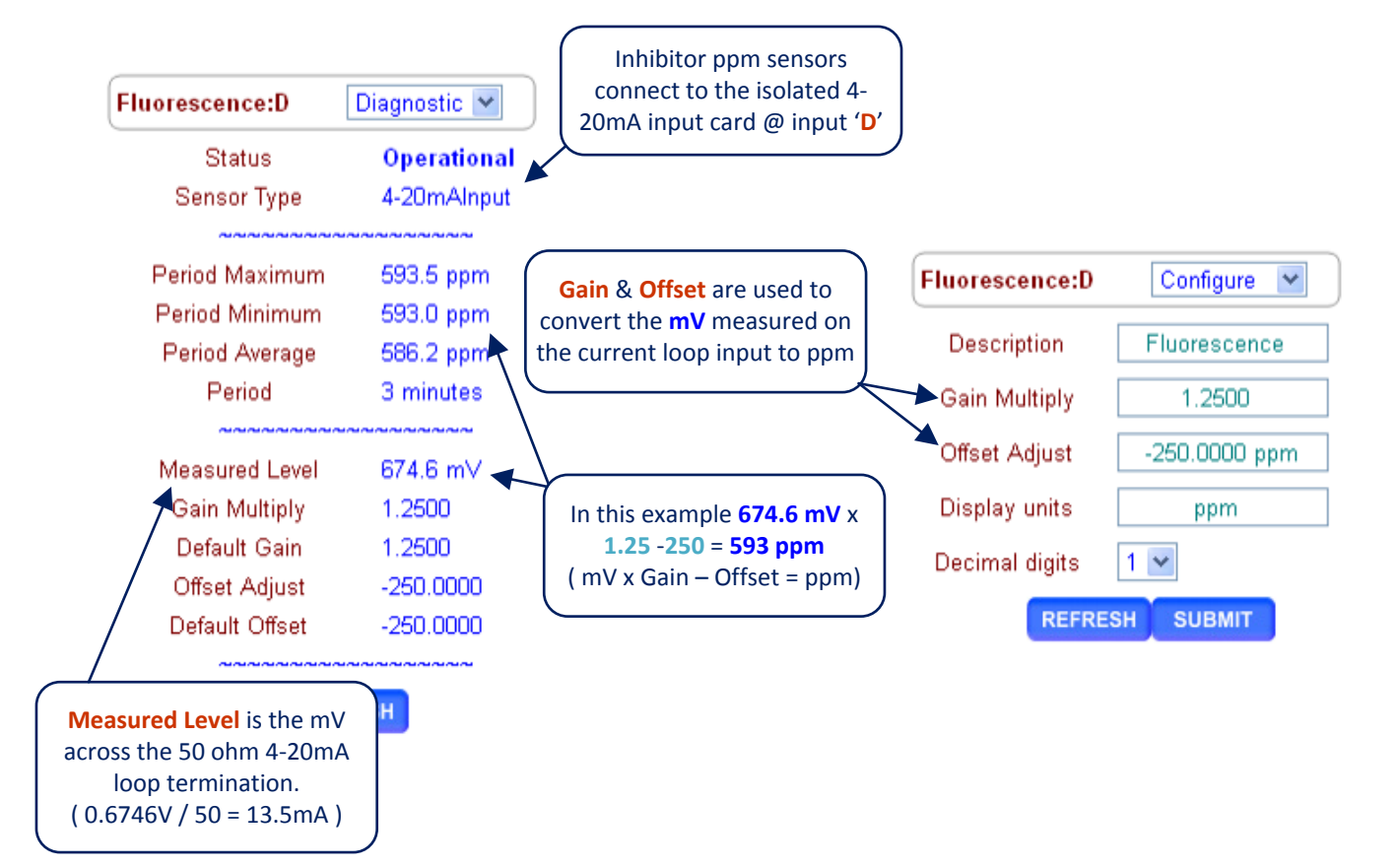

### Sensors Diagnostic 2 of 2

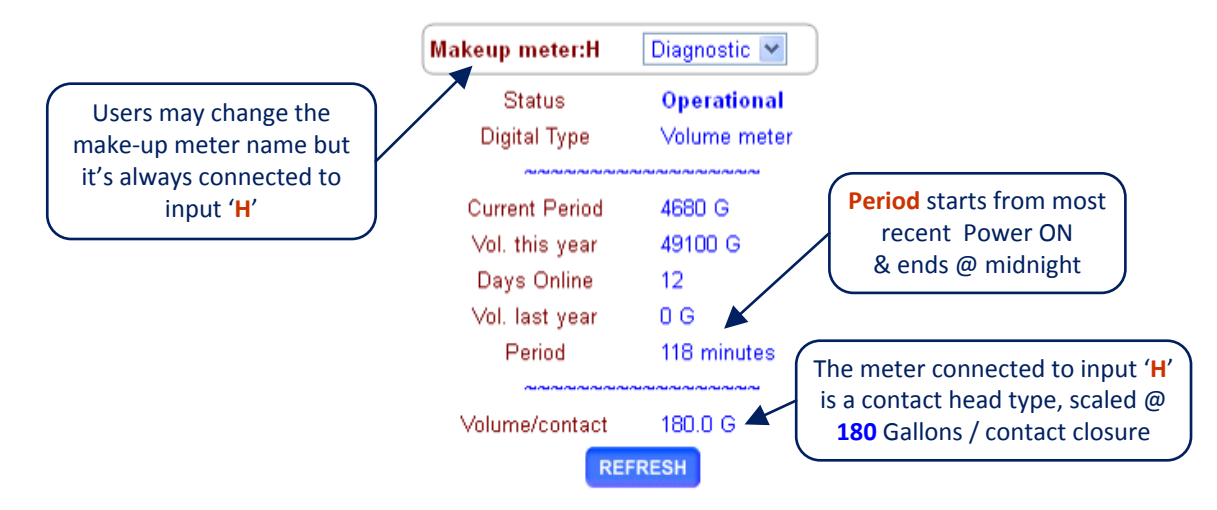

### Sensors 4-20mA Outputs

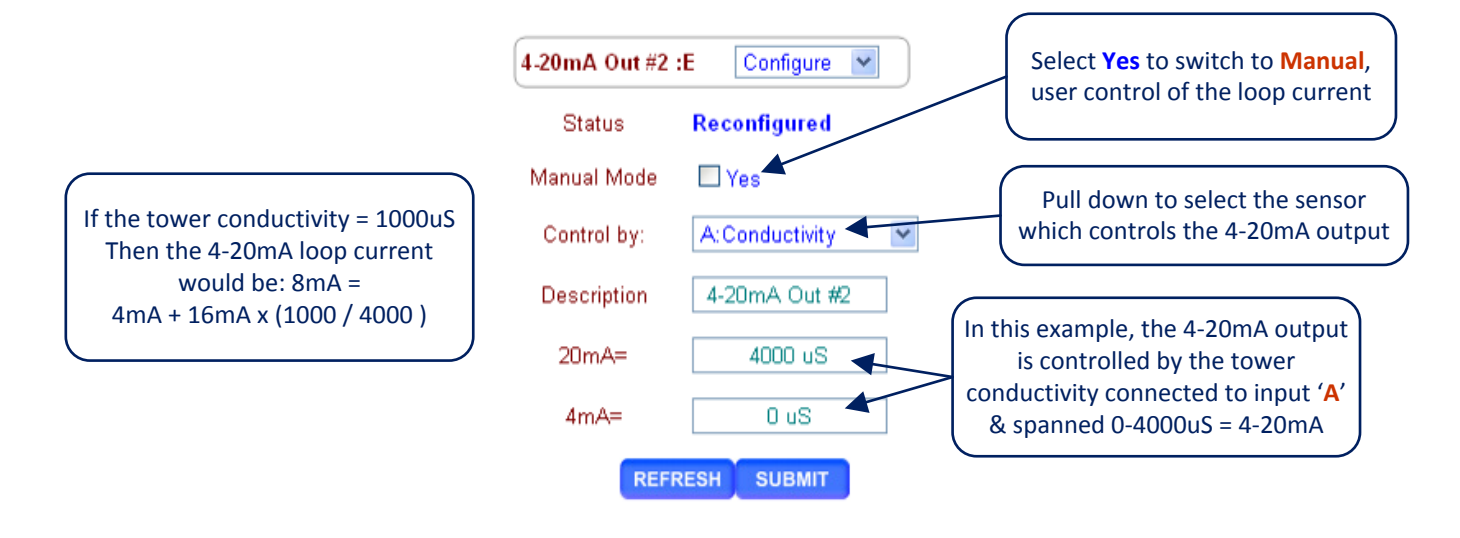

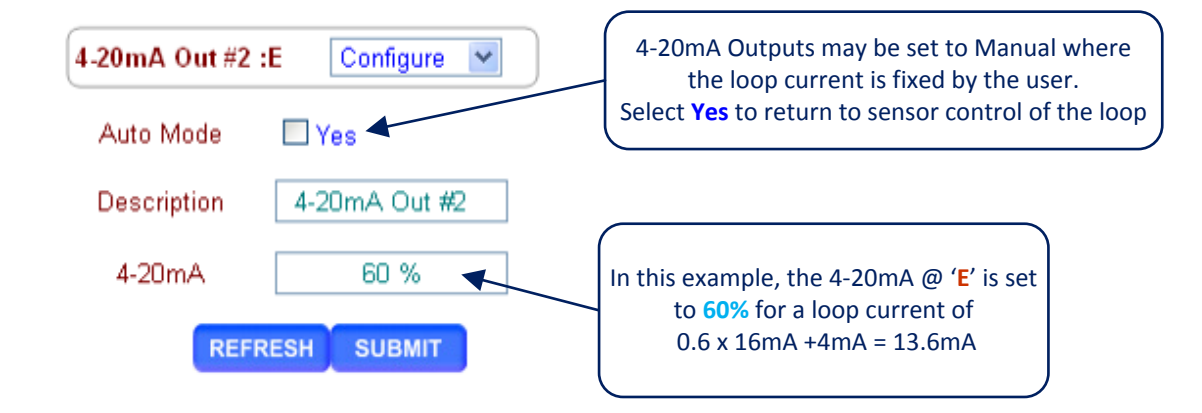

## Controls Auto / Prime / Stop

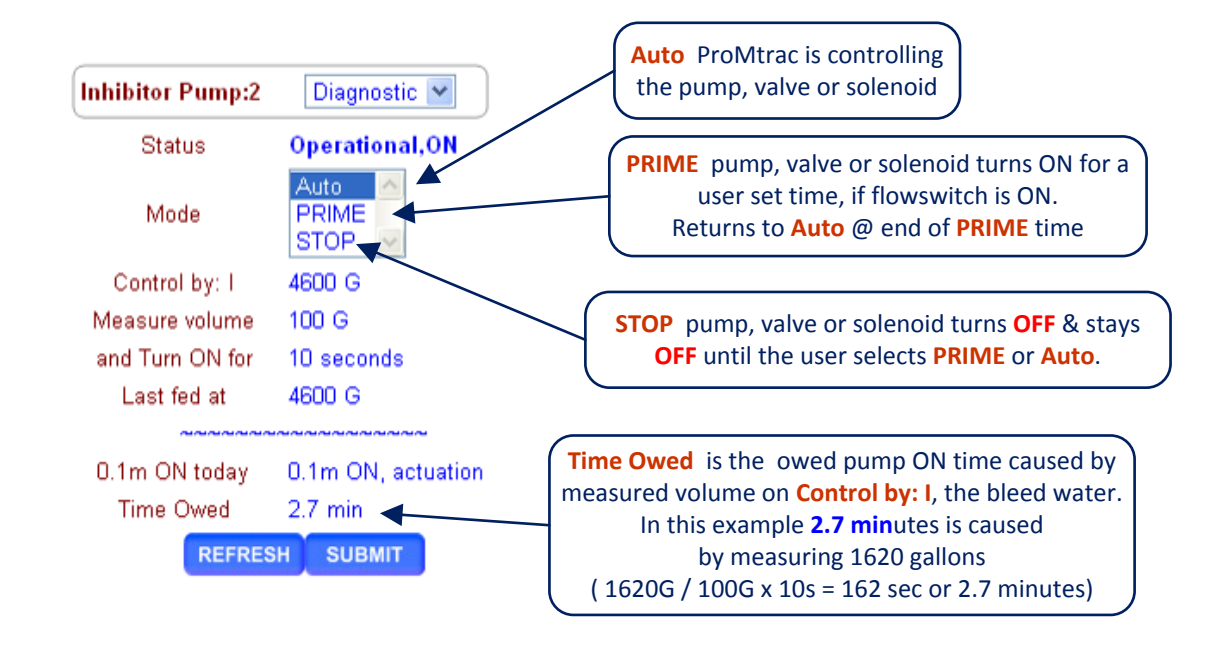

### Controls Setpoint 1 of 2

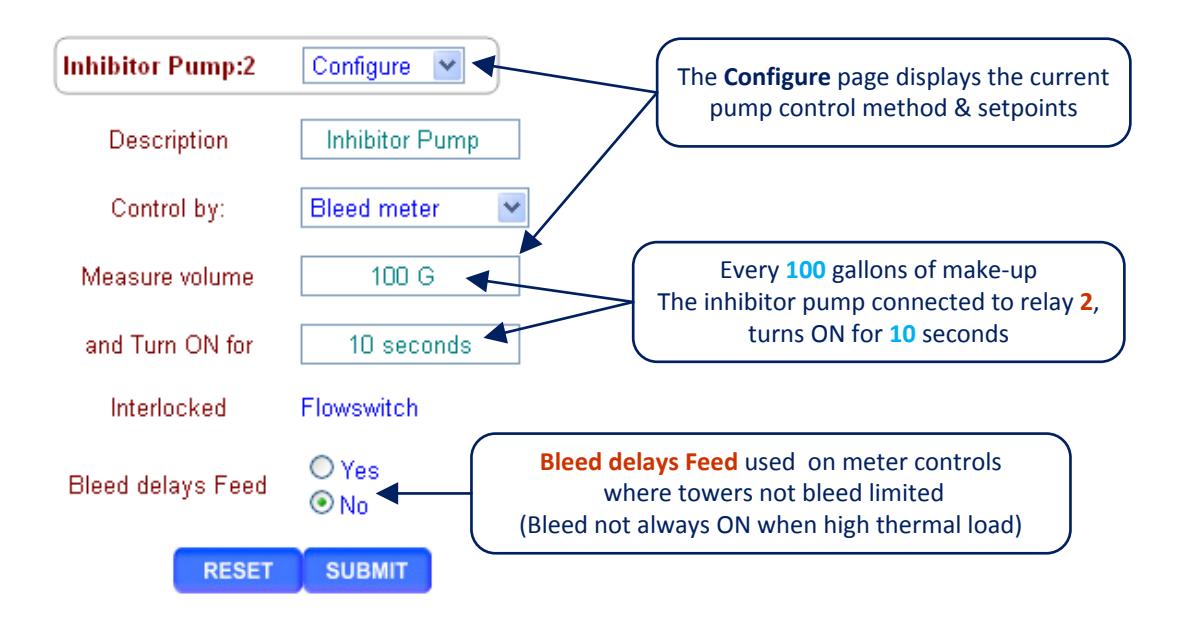

### ProMtrac Browser Controls Setpoint 2 of 2

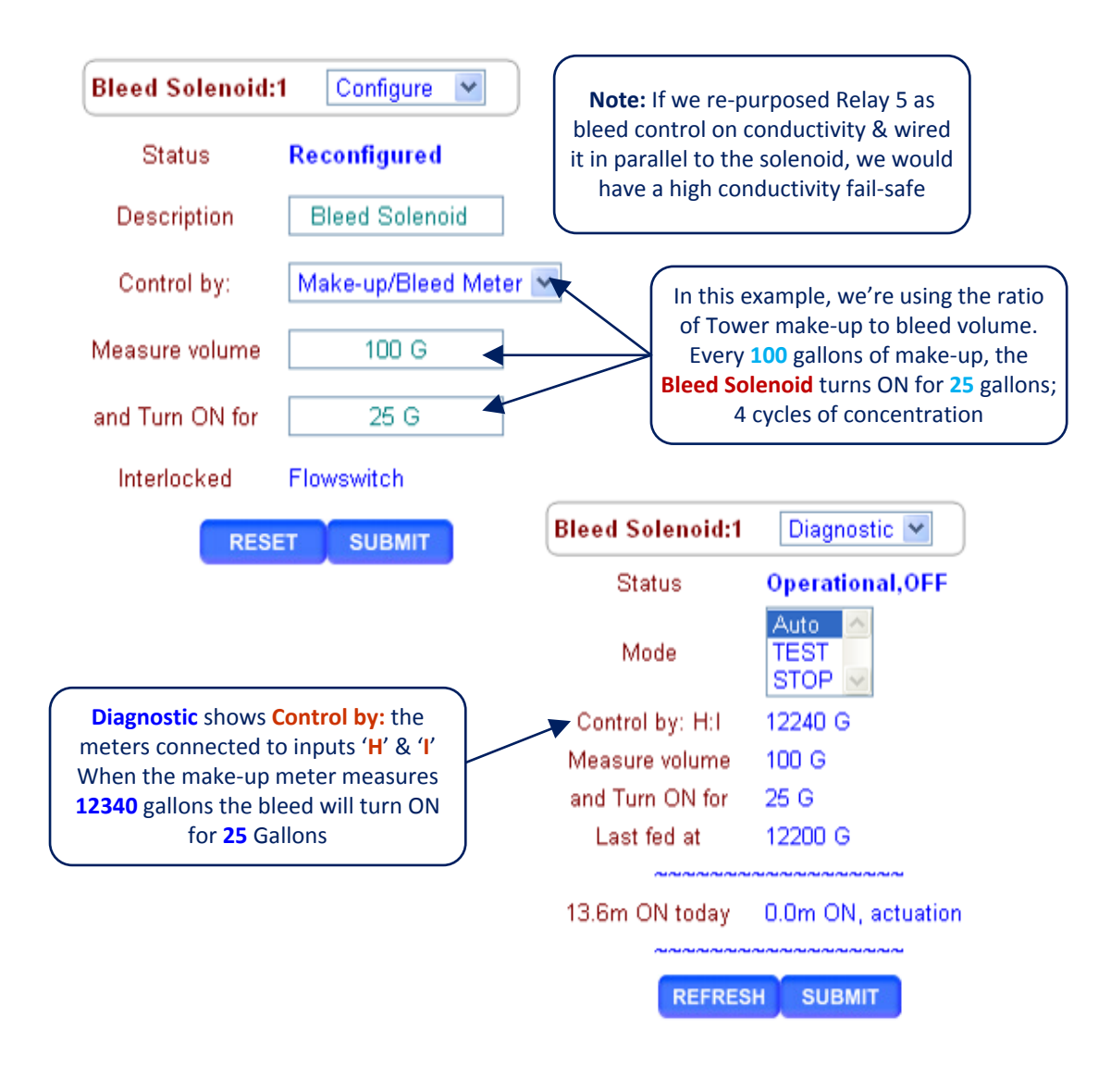

## Controls Configure 1 of 4

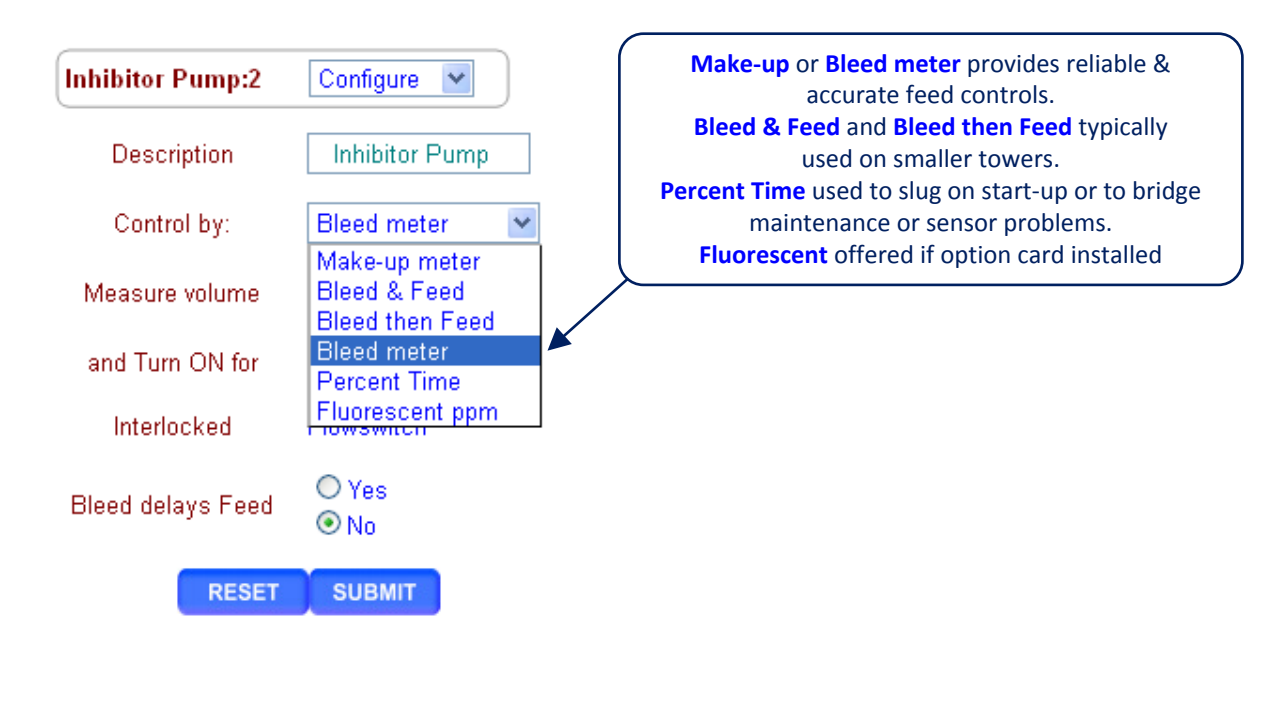

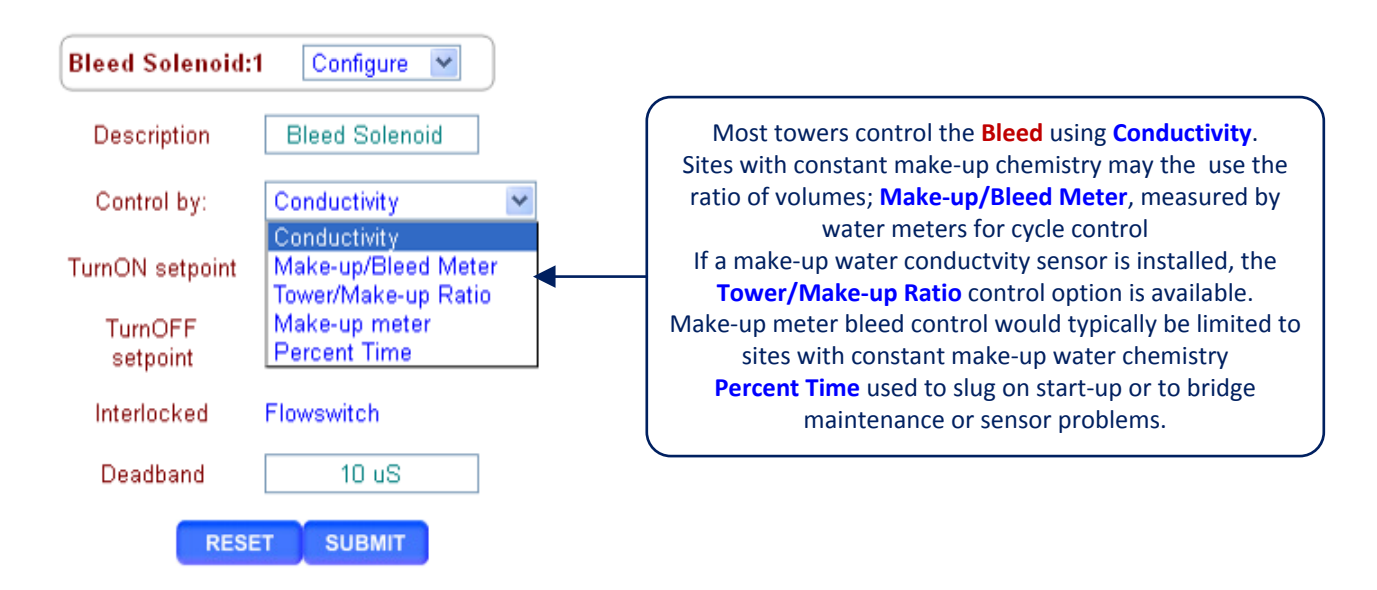

## Controls Configure 2 of 4

| Bleed Sole         | enoid:1 Configure | Note: Select a bleed control method that works with the                                                                        |  |
|--------------------|-------------------|----------------------------------------------------------------------------------------------------|--|
| Status             | Reconfigured      | Ratio of conductivities may be inappropriate for a<br>tower with a long holding time & frequent make-up                        |  |
| Descripti          | on Bleed Solenc   | aid water conductivity changes                                                                                                 |  |
| Control b          | y: Tower/Make-u   | p Ratio                                                                                                    |  |
| TurnON set         | point 3.00 cyc    | In this example, we're using the ratio<br>of Tower to Make-up conductivity to                                                  |  |
| TurnOFI<br>setpoin | F 2.90 cyc        | control the cycles of concentration,<br>so both the the setpoint and the<br>deadband are in cycles.                            |  |
| Interlock          | ed Flowswitch     |                                                                                                    |  |
| Deadbar            | nd 0.10 cyc       |                                                                                                    |  |
| Oxidant Pump :3    | Configure 💌       |                                                                                                    |  |
| Status             | Reconfigured      | Prebleed turns on the bleed before a timed feed event.<br>If the conductivity measures <b>500uS</b> before <b>35.0 minutes</b> |  |
| Description        | Oxidant Pump      | elapses, <b>Prebleed</b> ends & the feed event starts                                                                          |  |
| TurnON setpoint    | 425 m∨            |                                                                                                    |  |
| TurnOFF setpoint   | 431 m∨            | //                                                                                                    |  |
| Interlocked        | Flowswitch        | Lockout prevents the bleed from turning ON to allow kill                                                                       |  |
| Prebleed           | 35.0 minutes      | times. Typically more common with non-oxidixizing biocides.                                                                    |  |
| Prebleed to        | 500 US            | Lockout time starts at the beginning of the feed event time.                                                                   |  |
| Lockout            | 90.0 minutes      |                                                                                                    |  |
| Event Cycle        | 7 Day             | <b>Event ORP</b> controls Oxidant Pump during timed events                                                                     |  |
|                    | 720.0 mV          |                                                                                                    |  |
| Deadband           | 6 mV              |                                                                                                    |  |
| RÉSET              | SUBMIT            | Default Deadband varies with sensor type                                                                                       |  |

### Controls Configure 3 of 4

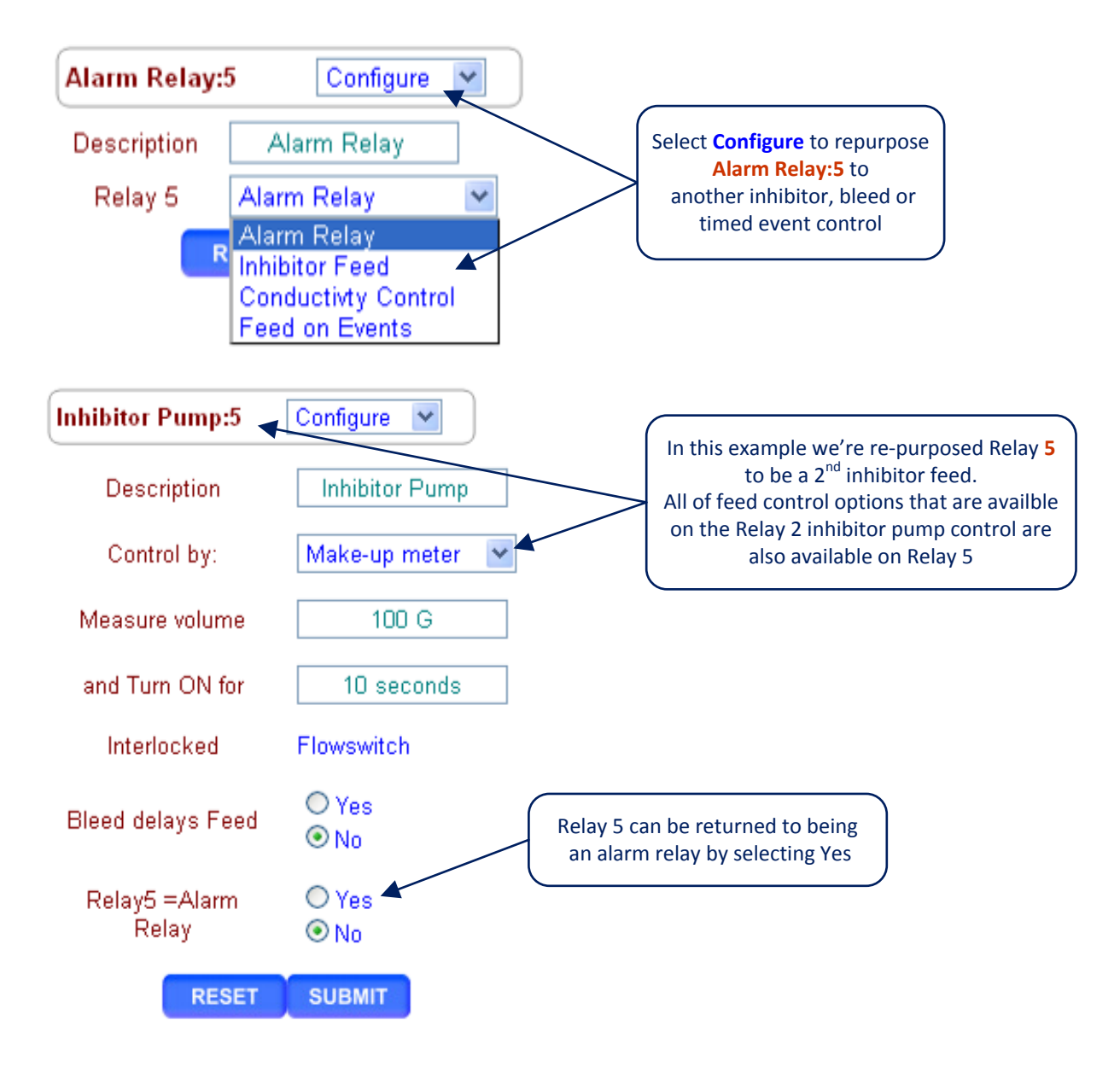

## Controls Configure 4 of 4

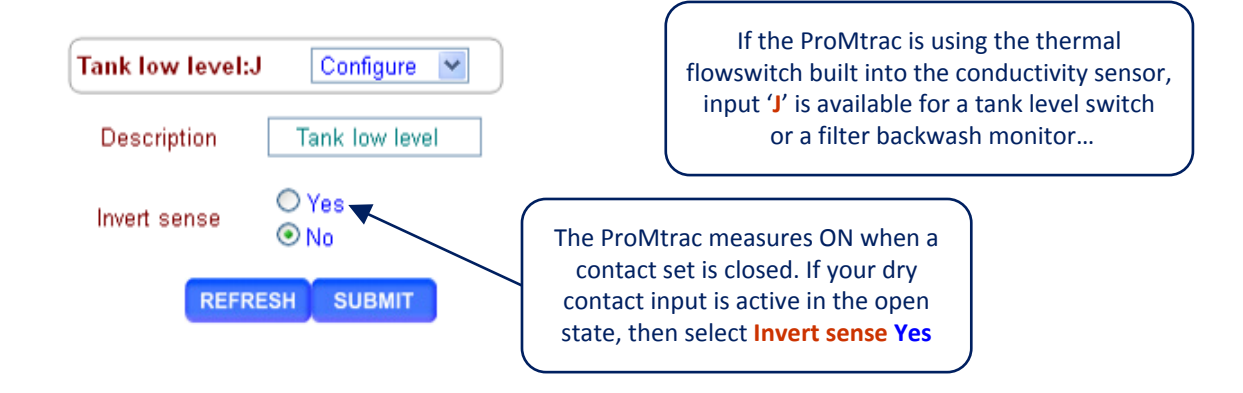

### Controls Alarms 1 of 3

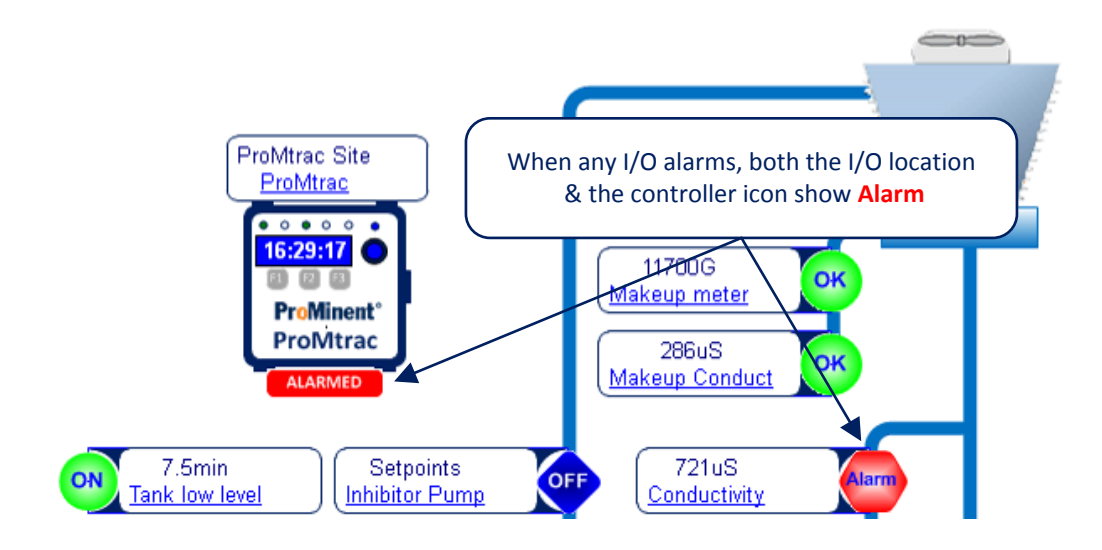

## Controls Alarms 2 of 3

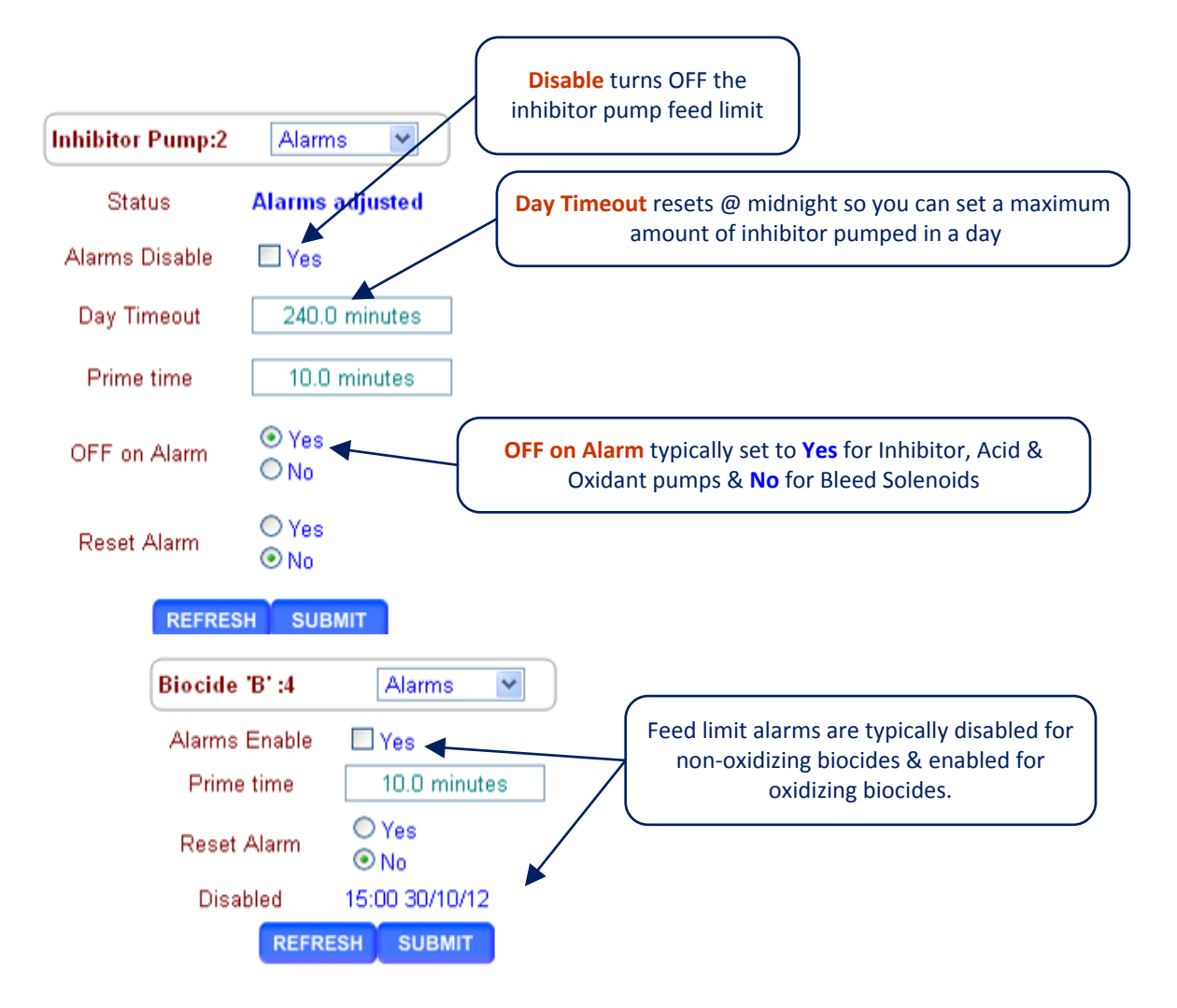

## Controls Alarms 3 of 3

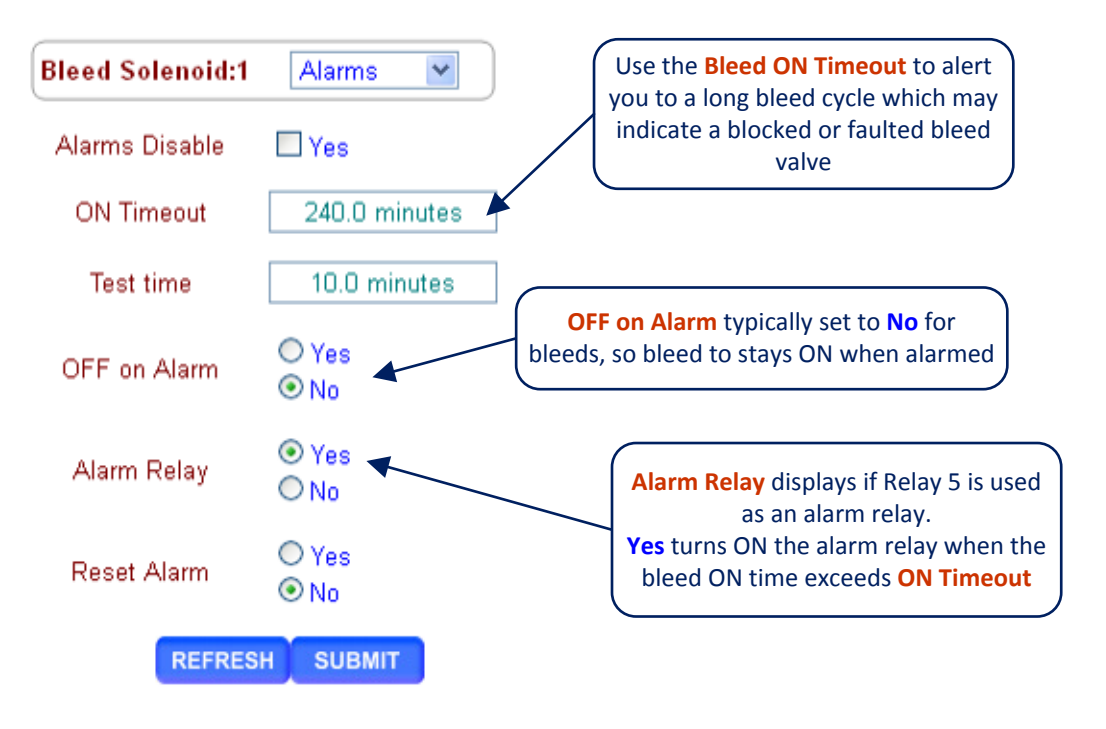

| Oxidant Pump :3 | Alarms                                                                                                    |
|-----------------|----------------------------------------------------------------------------------------------------|
| Status          | Alarmed                                                                                                    |
| Alarms Disable  | Ves Yes                                                                                                    |
| ON Timeout      | 163.0 minutes                                                                                                    |
| Prime time      | 7.5 minutes If an control or sensor alarms,                                                                                                    |
| OFF on Alarm    | • Yes<br>• Yes<br>• No<br>• No<br>• Yes<br>• Yes<br>• Ye |
| Alarm Relay     | O Yes<br>⊙ No                                                                                                    |
| Reset Alarm     | O Yes<br>⊙ No                                                                                                    |
| Limit,ON timer  | 12:23 09/11/12                                                                                                    |
| REFRE           | сн сивміт                                                                                                    |

### **Controls** Biocide Feed Events

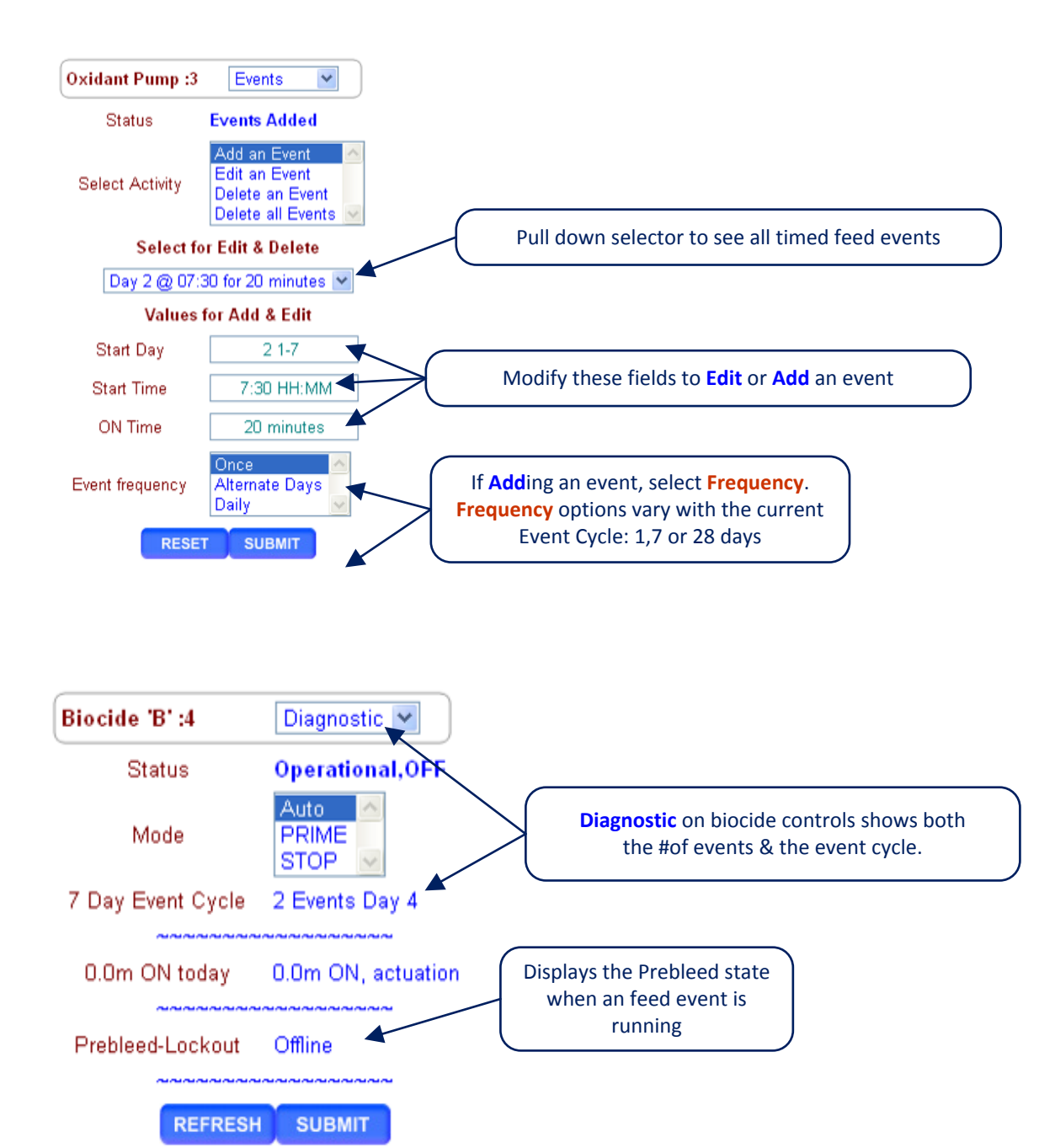

ProMtrac\_Browser 5/13

## **Controls** Diagnostic

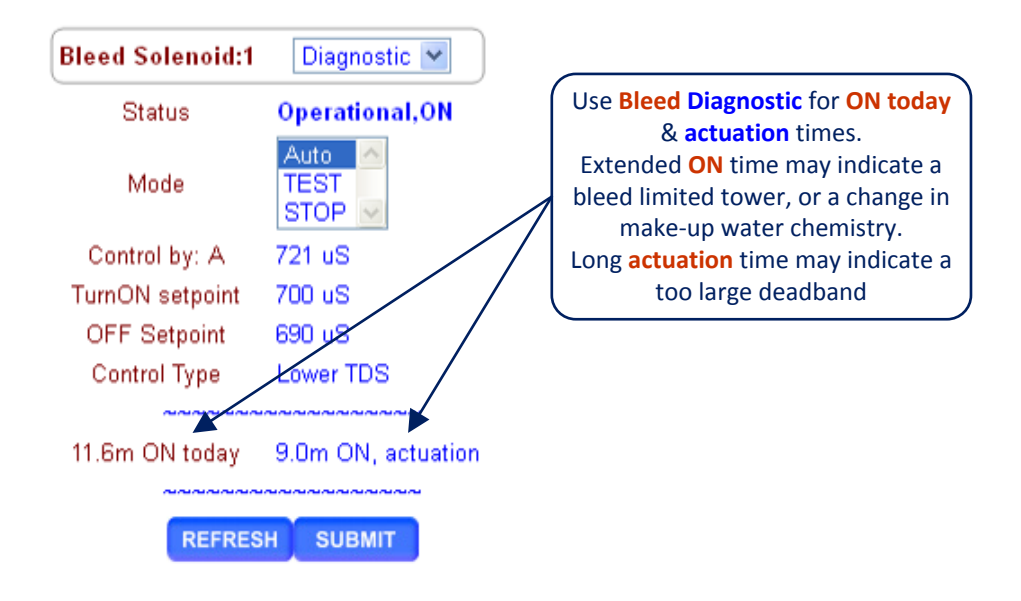

## **Connect** Ethernet Set-up 1 of 3, Windows

Windows operating systems have a simple way to find the Ethernet setup parameters:

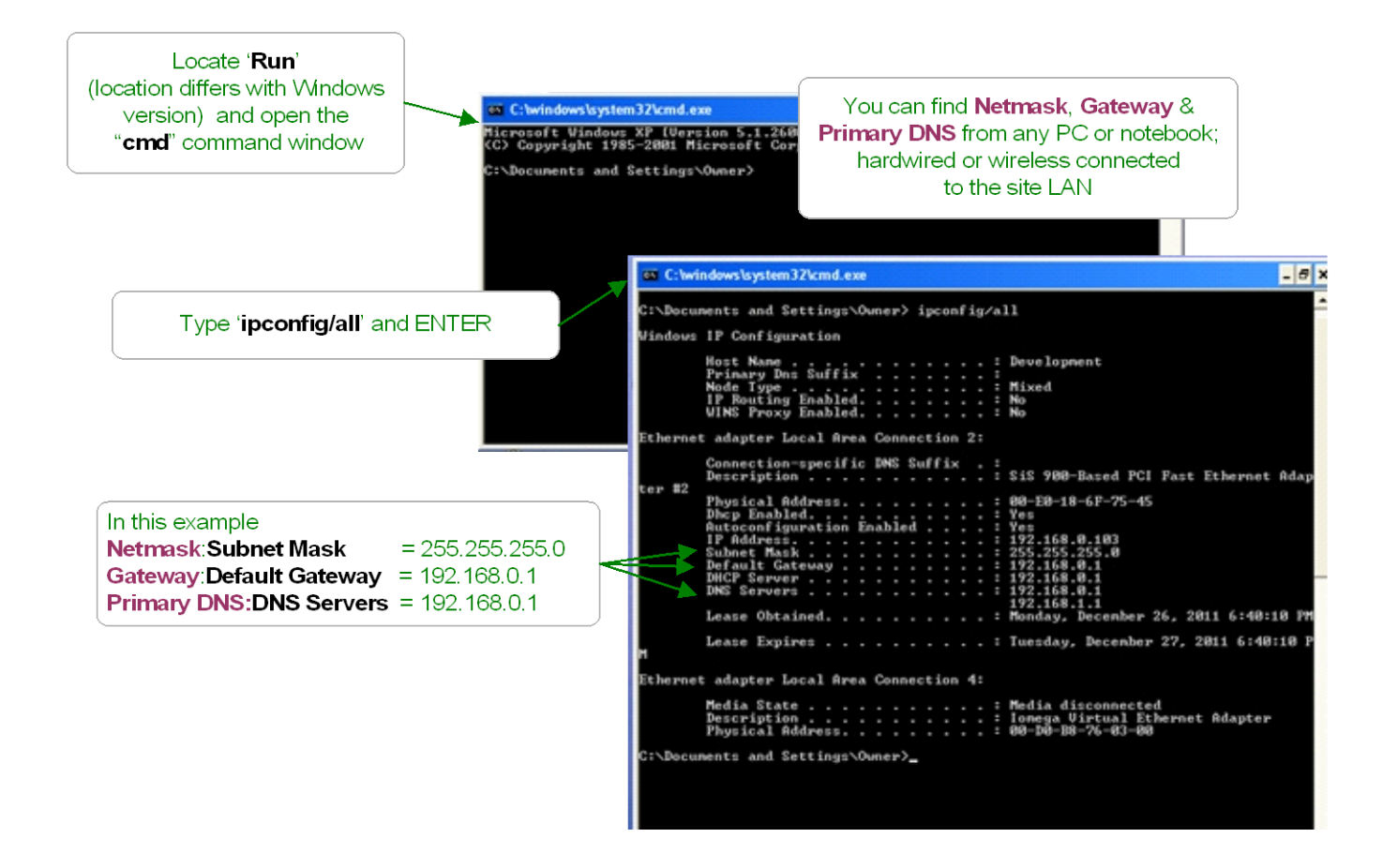

You can use either the Keypad-LCD interface or the browser to setup the controller's IP Address, Netmask, Gateway & Primary DNS.

### **Connect** Ethernet Set-up 2 of 3, Windows 7

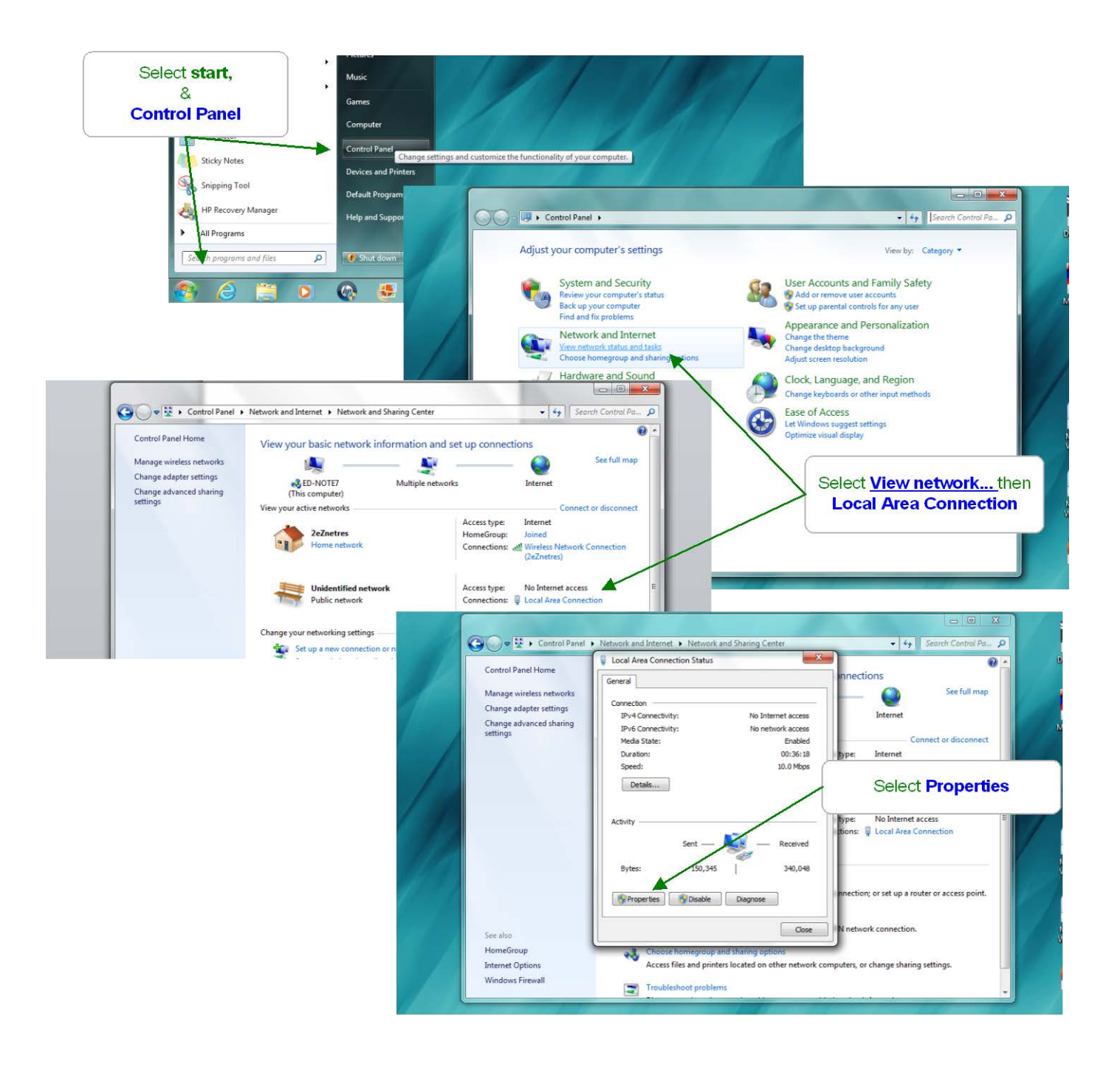

### **Connect** Ethernet Set-up 3 of 3, Windows 7

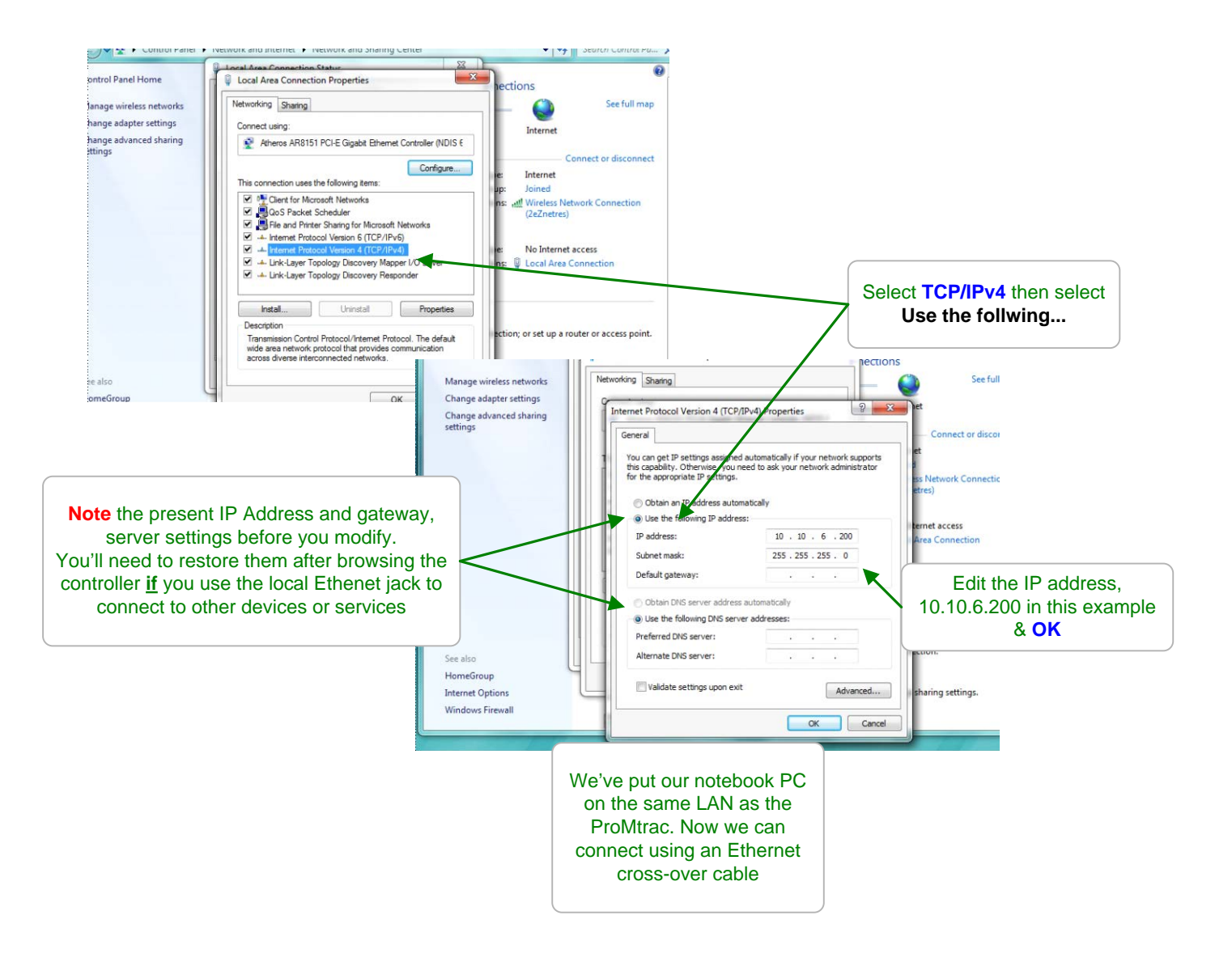